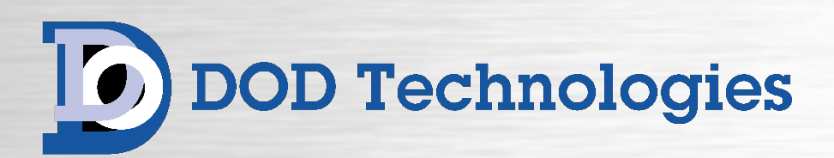

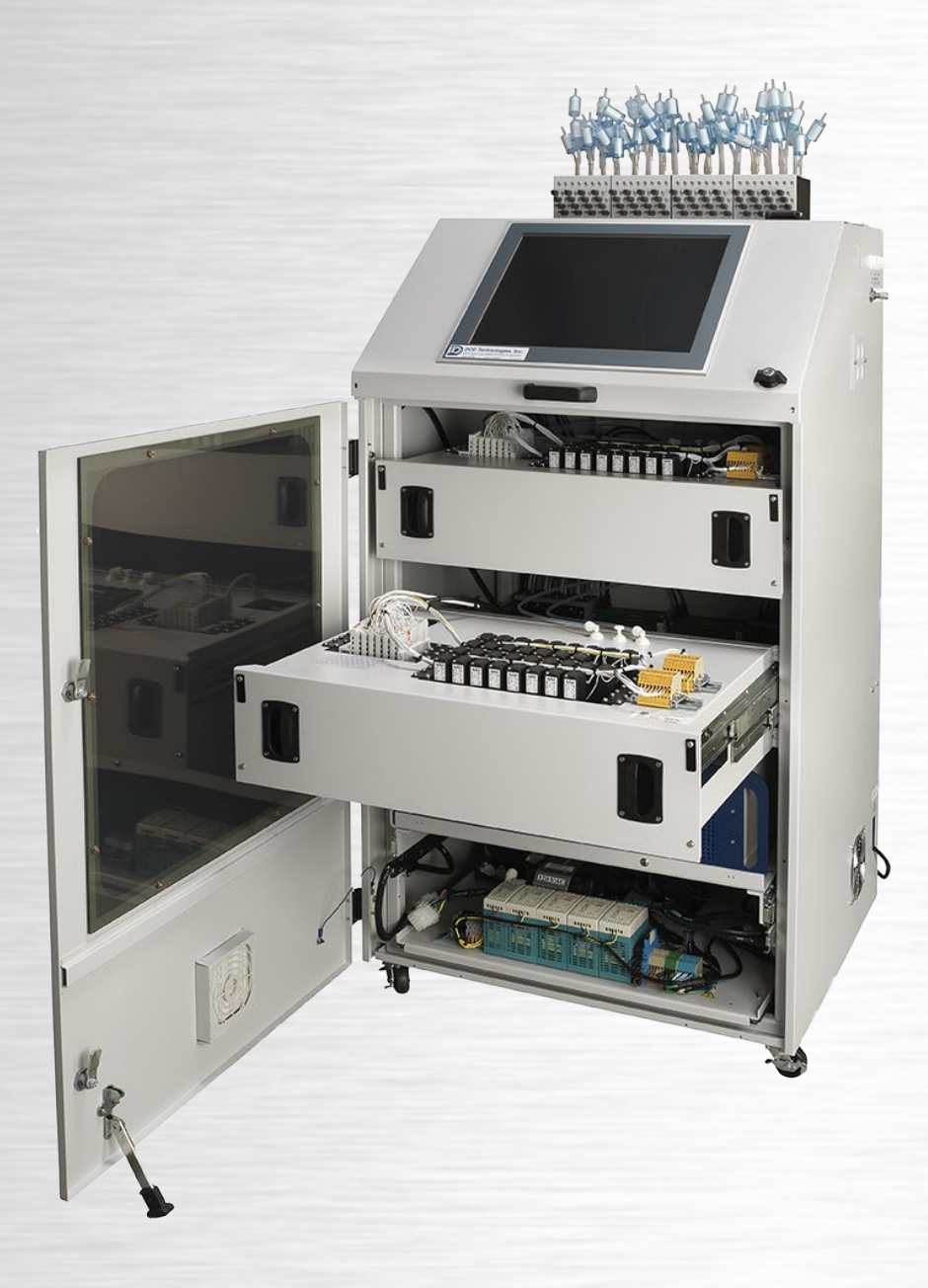

# **DOD64 FTIR**

Gas Detector Operating Manual

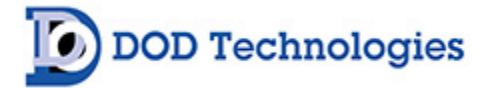

© DOD Technologies, Inc. 675 Industrial Drive Bldg. A. Cary, IL 60013 Phone 815.788.5200 DODtec.com

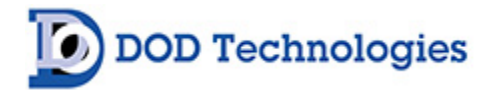

# **Table of Contents**

| Chapter 1 - Overview                                      | 6  |
|-----------------------------------------------------------|----|
| 1.1 Introduction                                          | 6  |
| 1.2 Sampling and Analyzing                                | 6  |
| 1.3 Nitrogen Purging                                      | 6  |
| 1.4 Sample Line & Exhaust Connections                     | 7  |
| 1.5 Electrical Connections                                | 7  |
| 1.6 Spectra and Event/Trend File                          | 7  |
| Chapter 2 - Features                                      | 8  |
| 2.1 External Layout                                       | 8  |
| 2.1.1 Warning Labels, Descriptions, & Danger Zones        | 8  |
| 2.2 Touch Screen Display                                  | 9  |
| 2.3 Compact Flash Drive on PC and Solid-State Storage     | 9  |
| 2.4 Reliable Linear Pump Technology and Control Manifolds | 10 |
| 2.5 FTIR Interferometer                                   | 10 |
| 2.6 Keyed Maintenance Door & Control Access               | 10 |
| 2.7 Transport Selectable Valve Manifold Trays             | 11 |
| 2.8 Status Lamp (Optional)                                | 11 |
| 2.9 Tubing Connections                                    | 11 |
| 2.10 Service Areas                                        | 12 |
| 2.11 Password and Security                                | 13 |
| 2.12 USB Memory Stick or Solid State                      | 13 |
| Chapter 3 – Installation                                  | 14 |
| 3.1 Selecting A Location                                  | 14 |
| 3.2 Sample Tubing                                         | 15 |
| 3.2.1 End of Line Particulate Filters                     | 15 |
| 3.3 Exhaust Tubing                                        | 15 |
| 3.4 Zero Gas Inlet                                        | 15 |
| 3.5 A/C Power                                             | 16 |
| 3.6 Output Wiring                                         | 16 |
| 3.6.1 Standard Output Module Wiring                       | 16 |
| 3.6.2 I/O Connection Details                              | 17 |
| Chapter 4 – Setup & Configuration                         | 18 |
| 4.1 Touch Screen Calibration                              | 18 |
| 4.2 Gas Selection                                         | 18 |
| 4.3 Alarm Settings                                        | 18 |
| 4.4 Output Relays                                         | 18 |
| 4.5 Concentration Log                                     | 18 |
|                                                           |    |

# DOD Technologies

| 4.6 USB Memory Stick or Solid-State Drive               | 19 |
|---------------------------------------------------------|----|
| 4.7 Setup Complete                                      | 19 |
| Chapter 5 – Basic Operation and Menus                   |    |
| 5.1 Menu Overview                                       |    |
| 5.2 General Machine Operation                           |    |
| 5.2 Analysis Screen                                     | 21 |
| 5.2.1 Faults and Events                                 |    |
| 5.2.2 Concentration                                     |    |
| 5.2.3 Spectra                                           |    |
| 5.3 Setup Menu                                          | 27 |
| 5.3.1 Setup > Adjust Flow                               |    |
| 5.3.2 Setup > Configuration                             |    |
| 5.3.2.1 Setup > Configuration > Machine                 |    |
| 5.3.2.2 Setup > Configuration > Point Names             |    |
| 5.3.2.3 Setup > Configuration > Alarm Levels            |    |
| 5.3.3 Setup > FTIR                                      |    |
| 5.3.3.1 Setup > FTIR > Point Gas                        |    |
| 5.3.3.2 Setup > FTIR > Sequencing                       |    |
| 5.3.3.3 Setup > FTIR > Diagnostics                      |    |
| 5.3.3.4 Setup > FTIR > Basic Diags                      |    |
| 5.3.3.5 Setup > FTIR > RDP                              |    |
| 5.3.4 Setup > Testing                                   |    |
| 5.3.4.1 Setup > Testing > Alarm Outputs                 |    |
| 5.3.4.2 Setup >Testing > Values                         | 35 |
| 5.3.4.3 Setup > Testing > Ethernet/IP                   |    |
| 5.3.4.4 Setup > Testing > 4-20mA                        |    |
| 5.3.5 Setup > File Transfer                             |    |
| 5.3.6 Setup > History                                   |    |
| 5.3.6.1 Setup > History > Faults Events                 |    |
| 5.3.6.2 Setup > History > Concentration                 |    |
| 5.3.6.3 Setup > History > Spectra                       |    |
| Chapter 6 – Maintenance                                 |    |
| 6.1 Return the DOD64-FTIR To A Safe State After Service |    |
| 6.2 Service Area Door Access                            |    |
| 6.3 End-Of-Line Particulate Filter Replacement          | 41 |
| 6.4 Flow Adjustment                                     |    |
| 6.5 USB and Solid-State Storage Drive Replacement       |    |
| 6.6 Fuse Replacement                                    |    |

#### DOD64 FTIR Operating Manual

# DOD Technologies

| 6.7 Detector Service                        | 2 |
|---------------------------------------------|---|
| Chapter 7 – Service & Support               | 3 |
| Appendix A – Parts List                     | 4 |
| Appendix B – I/O Connection Details (Cont.) | 5 |
| B.1 EK1101 Coupler                          | 5 |
| B.2 Standard Output Module (24 v Sinking)   | 6 |
| B.2.1 DOD64 General Outputs                 | 6 |
| B.2.2 Analyzer General                      | 6 |
| B.2.3 Point Outputs**                       | 7 |
| Appendix C – System Specifications          | 8 |
| Appendix D – System Event Message           | 9 |
| Appendix E – Gas Specifications             | 1 |
| Appendix F – Data Communications            | 2 |
| F.1 Ethernet IP                             | 2 |
| F.2 MODBUS TCP/IP                           | 3 |
| F.3 Pump Panel Diagram                      | 6 |
| F.4 Flow Diagram                            | 7 |
| F.4 Control Box Diagram                     | 8 |

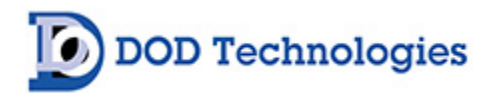

## Chapter 1 – Overview

#### 1.1 Introduction

The DOD Technologies DOD64-FTIR can sequentially monitor 16 to 64 locations (called sample points) and is designed for fast and accurate multi-sequential analysis of a variety of gases. The DOD64-FTIR incorporates Fourier Transform Infrared gas detection technology to detect low levels of many Infrared active gases. Sample points can be placed up to 400 ft. (121 m) from the central unit, allowing operators to monitor gas concentrations in areas removed from the detector's location. A sample from each point is drawn to the central location of the monitor via tubing and analyzed for toxic, corrosive and flammable gases based on the applications requirements. Contact DOD for specific gas calibration details or for interest in specific calibration requirements which may require a development partnership.

The DOD64-FTIR system can be configured with a maximum of 4 manifolds and each manifold has 16 sample points. Gas detection and analysis occurs in the DOD64's Interferometer located above the pump panel within the service door. Sample activity, data collection and corresponding output action occurs in the DOD64-FTIR onboard PC located in the control box.

The system responds to gases that exceed a programable alarm level or a system fault by:

- Triggering outputs or communication method installed on the unit.
- Displaying the point number, gas type, and gas concentrations in red.
- Electronically storing Alarms, Concentrations, Spectra data, and History.

The DOD64-FTIR triggers outputs for each individual point at two levels of gas concentrations. These programmable limits are selectable and have default factory settings for their respective gas ranges. The DOD64-FTIR is designed for maximum uptime, so routine maintenance and service can be performed quickly and easily. The DOD64-FTIR uses FTIR technology which includes an interferometer with either MCT Sterling cooled detector or a DTGS detector. The preferred detector type should be specified at the time of purchase.

#### 1.2 Sampling and Analyzing

The DOD64 FTIR extracts a sample continuously from each point to reduce sample transport time. Reduction in transport time is achieved with one dedicated transport pump per 16 sampling locations continuously pulling a sample. There is also one independent analysis pump which draws the sample line intended to be analyzed through the DOD64-FTIR's sampling cell after the individual point valve is opened. The DOD64-FTIR also allows for continuous sampling of a single location through the "lock on point feature".

#### 1.3 Nitrogen Purging

Nitrogen purging is a critical to the operation of the DOD64-FTIR. Nitrogen is used to perform periodic background checks to eliminate detector output drift due to humidity and temperature shifts that can occur in different environments. The Nitrogen background function also assist in the correction of changes that occur naturally within the interferometer. These background checks can be initiated manually or can be set to occur automatically at user-defined time intervals.

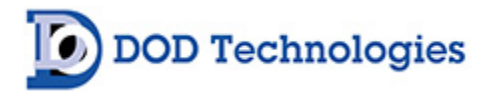

The nitrogen supply connection is located on the right-hand side of the machine, in the upper left corner. If the system is located in an enclosed area, be sure to take all the safety requirements necessary in the use of nitrogen, which may include monitoring for loss of oxygen in this area. Contact DOD Technologies for additional oxygen deficiency monitoring if needed.

#### 1.4 Sample Line & Exhaust Connections

Flow connections for sample lines and exhaust lines are installed using "quick-connect" ports on the inlet manifolds and right-side panel of the DOD64-FTIR. Sample ports are labeled by number, from 1 to 64 depending on your specific instrument configuration. Exhaust ports are located on the right-side panel of the DOD64-FTIR and are also labeled. Each sample line should be extended a maximum of 400 ft. and each exhaust line should be extended a maximum of 25 ft.

**IMPORTANT**: Be sure to exhaust system to an appropriate scrubber vent as all samples drawn from location exhaust here at the systems exhaust ports. If gas is present at the locations monitored it will be transported to this area so be sure to place the exhaust appropriately.

#### **1.5 Electrical Connections**

Knock out panels for external electrical connections are provided on the right-side panel of the DOD64-FTIR (See installation Package). The DOD64-FTIR can be purchased with a side mounted power switch or internal hard wire option with A/C filter.

#### 1.6 Spectra and Event/Trend File

The DOD64-FTIR stores both Spectra and Event/Trend history to an external solid-state hard drive. All files are transferable to a USB memory stick. A periodic process should be set up to remove this data from the system to avoid memory capacity issues. Trend/Event files will be saved as .CVS files and can easily be opened in common programs such as Excel. The Spectra files are saved in .LAB format or .SPC depending on the interferometer type purchased with the DOD64-FTIR. The files can be viewed on an external PC using the DOD spectra viewer. Spectra data stored in .LAB format can also be converted.SPC format, which is compatible with other spectra open source viewers. Contact DOD Technologies for further information on Spectra Format and viewers. All historical Spectra and Event/Trend files can be retrieved locally on the system if needed. (Section 5.2.3)

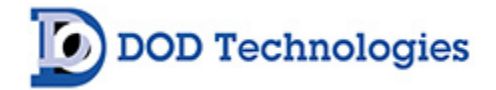

# Chapter 2 – Features

#### 2.1 External Layout

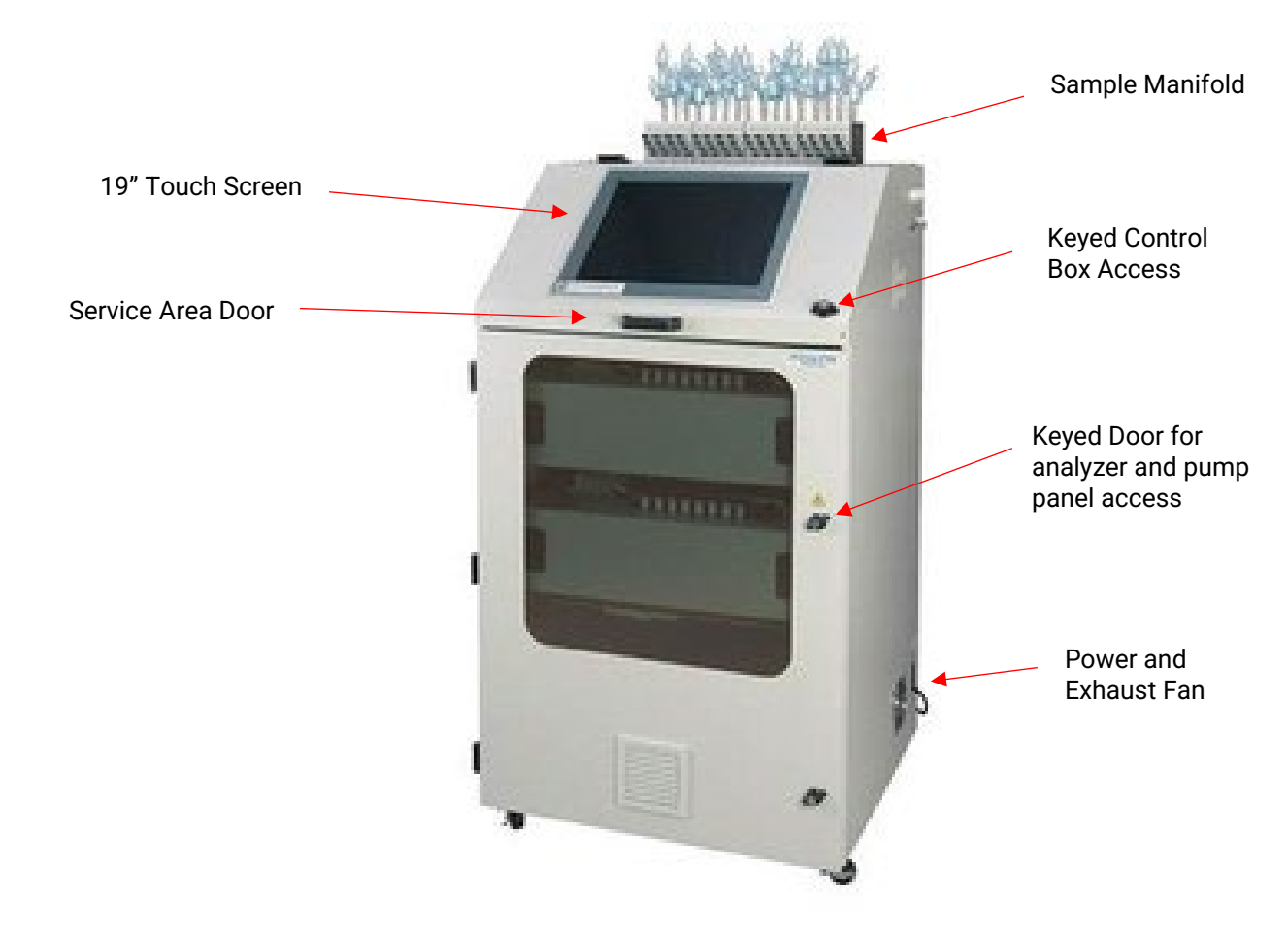

Figure. 2.1

#### 2.1.1 Warning Labels, Descriptions, & Danger Zones

The below table references all warning labels and their meanings that may be encountered while operating and servicing the DOD64-FTIR gas detection system.

|    | WARNING:<br>Hot Surface. This surface will be hot to touch and may cause injury. Please avoid or<br>take caution when working near this zone.          |
|----|----------------------------------------------------------------------------------------------------|
| PE | WARNING:<br>Protective Earth Ground. Terminal Intended for connection to external conductor for<br>protection against electric shock in case of fault. |

DOD Technologies

|   | ATTENTION:<br>Please read operators manual for all instruction for this machine. If manual is not in<br>country's native language, requested updated manual before use of equipment. |
|---|----------------------------------------------------------------------------------------------------|
| Â | WARNING:<br>Electric Shock is possible, please use caution when accessing this zone.                                                                                                 |
|   | WARNING:<br>Moving Parts and Hand Crushing possible. Please watch hand placement when<br>working near this zone.                                                                     |

#### 2.2 Touch Screen Display

The DOD64-FTIR features a 19", full color, LCD touchscreen display, enhancing the presentation and visibility of data. All DOD64-FTIR menus and data points are accessible through this state-of-the-art HMI. (Figure 2.1). The display also offers the ability to use USB-type mouse and keyboard during data analysis.

#### 2.3 Compact Flash Drive on PC and Solid-State Storage

The system is controlled using a reliable DIN-rail mounted PC controller. Achieving of data and system operational software are all based on compact flash technologies or solid-state drive which gives the system optimum performance with high reliability. (Figure 2.4)

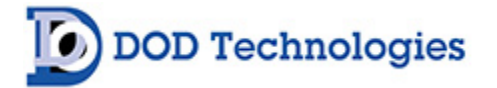

## 2.4 Reliable Linear Pump Technology and Control Manifolds

The systems transport and analyzing flow is performed through a reliable linear pump technology (Figure 2.5). The DOD64-FTIR transport and flow pumps require no maintenance with an anticipated two to three-year life (application-specific). The option to replace pumps or rebuild pumps is available.

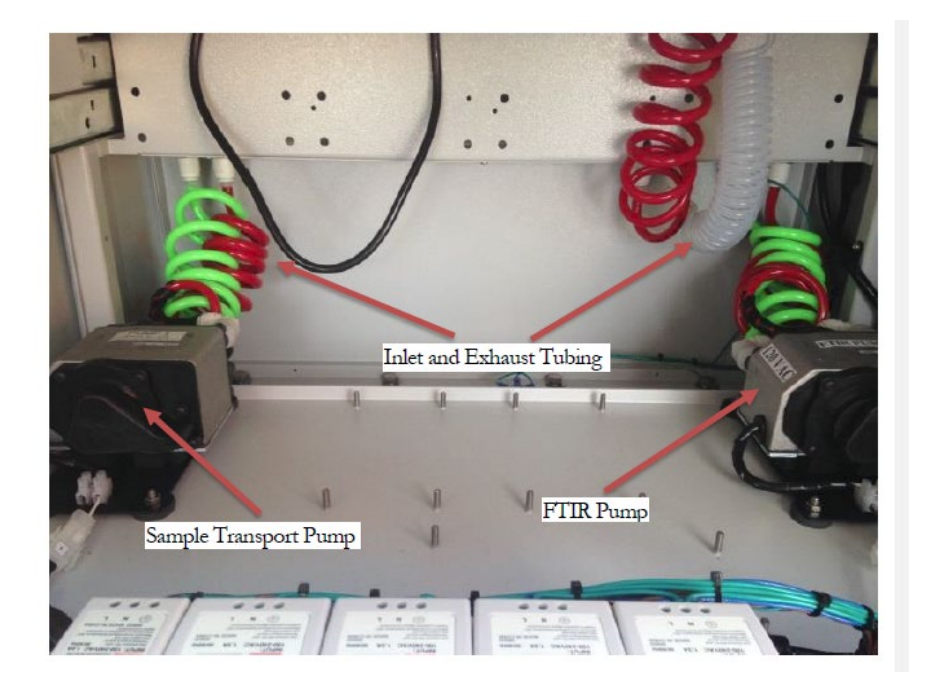

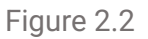

#### 2.5 FTIR Interferometer

The DOD64-FTIR features an MKS MCT Detector or PerkinElmer DTGS detector. The MKS detector comes with a patented 400ml IR cell with a 10-meter optical path and an internal cooling system. This design allows a fast sampling time that leads to reduced total time for analysis. The optical path length and MCT detector allow the DOD64-FTIR to obtain the lowest detectable limits in the multi-channel FTIR market today. FTIR Interferometer and Manifold trays slide out on brackets and can be easily removed for modular quick serviceability. (See Figure 2.3)

#### 2.6 Keyed Maintenance Door & Control Access

In order to ensure only trained personnel, have access to the system, both upper and lower service areas are equipped with a key lock. (See Figure 2.1)

**IMPORTANT**: The maintenance doors should remain closed and latched except when servicing the machine. Do not open the doors while in Analysis Mode.

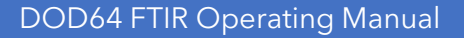

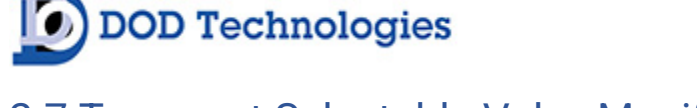

#### 2.7 Transport Selectable Valve Manifold Trays

The DOD64-FTIR system can be upgraded to implement up to 4 individual manifolds, each capable of transporting sixteen points. The main analysis occurs in the FTIR Interferometer located in the central unit. (See Figure 2.3)

#### 2.8 Status Lamp (Optional)

An optional status lamp is available on the DOD64-FTIR. This lamp indicates status with four different colors (Red, Orange Blue and Green), allowing the status of the machine to be seen quickly and from a distance.

#### 2.9 Tubing Connections

Sample and exhaust tubing use a quick connection system for simple installation. The connections are made on the side panel of the DOD64-FTIR. See section 3.3 for information on connecting the sample and exhaust tubing. See also Appendix C for important information on transport times for gas from the sampling point to the DOD64-FTIR.

End-of-line filters are required at all times on each channel- See Section 6.3.

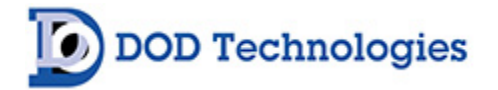

#### 2.10 Service Areas

The service areas allow easy access to the valves, manifolds, pumps, power supply, and the interferometer. Figure 2.3 shows the internal layout with the service areas open. Service areas are equipped with a lock to restrict internal access.

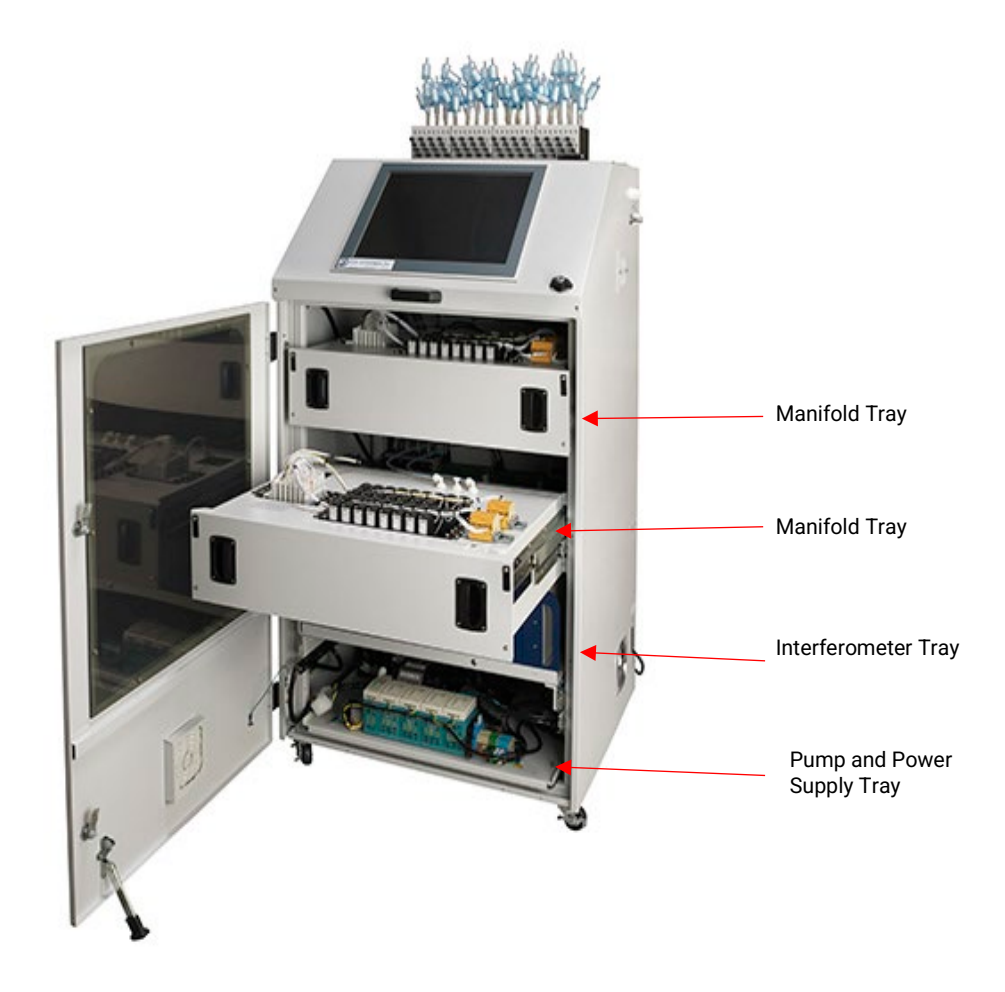

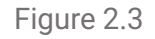

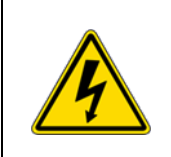

**DANGER**: Turn off the unit, disconnect A/C power and unplug the 14-pin I/O connector on the side of the unit (if installed) before opening the service door.

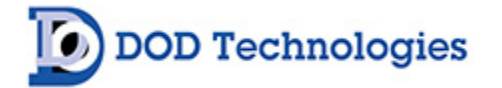

#### 2.11 Password and Security

Access to many of the features is controlled through password protection which is entered through the screen displayed in figure 2.4.

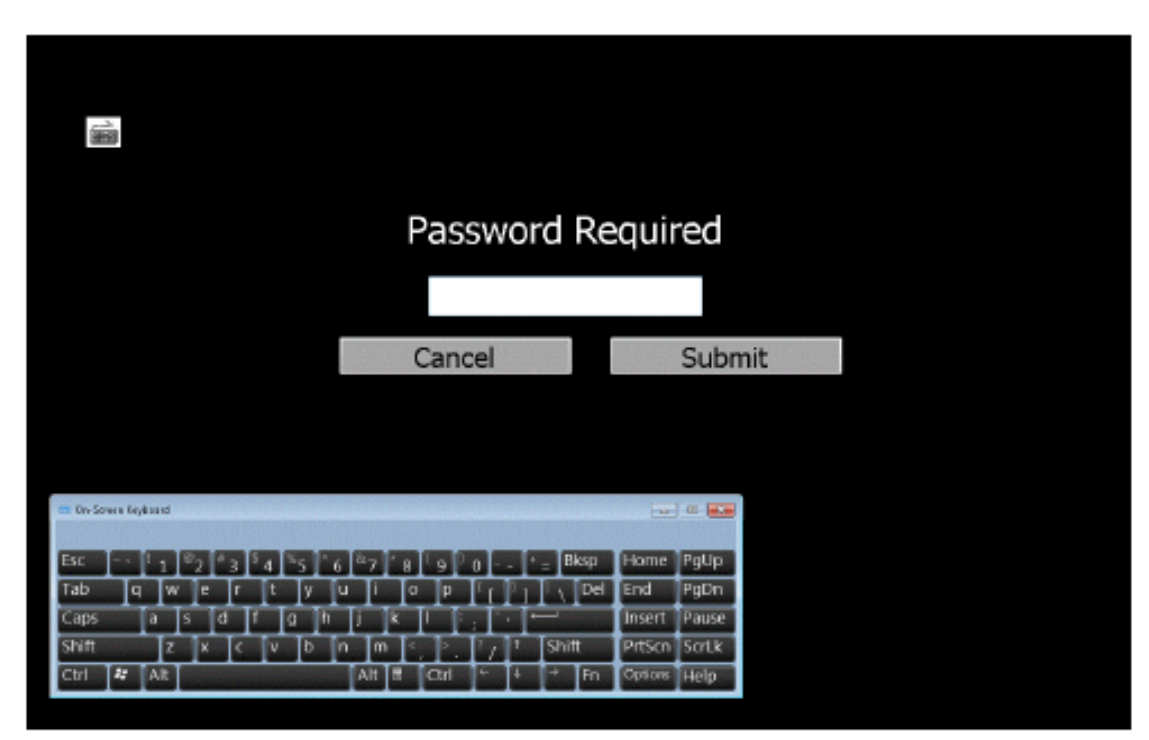

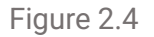

Whenever someone attempts to access a screen that is password protected, the screen shown in Figure 2.4 will appear (see important note below). Several of the setup & configuration screens of the DOD64-FTIR require entry of an administrative password. Factory service screens require entry of a service password - see Section 5.

**IMPORTANT:** Once a password is entered it remains active for 30 seconds after entry so that it does not need to be repeatedly entered when switching between screens. Please remember that anyone using the touch screen may access restricted screen locations during this time if the machine is left unattended.

**NOTE:** The Administrative Password is included on the first page of this manual. It is suggested that you remove the page and keep in a safe and secure place. If you forget or lose your password please contact DOD Technologies. See Chapter 7 for contact information.

#### 2.12 USB Memory Stick or Solid State

The DOD64-FTIR uses a USB Memory or a Solid-State Drive to store historical information including concentration logging, event history, configuration information, and spectra files. The use of higher speed USB Memory Sticks (2x, etc.) may not be compatible with the DOD64-FTIR. USB Memory Sticks may be purchased through DOD Technologies – see Appendix A.

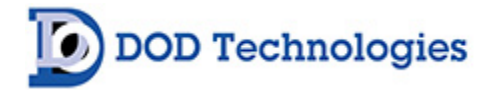

## Chapter 3 – Installation

#### 3.1 Selecting A Location

The DOD64-FTIR is designed for safe use under the following conditions:

- Indoor use only
- Altitude up to 2,000 m
- Temperatures 5°C 40°C
- Maximum relative humidity 80% for temperatures up to 31°C decreasing linearly to 50% relative humidity at 40 °C
- 110 VAC or 220 VAC supply voltage fluctuations up to +/- 10% of the nominal voltage

The DOD Technologies Model DOD64-FTIR is supplied with wheels to allow for easy installation. The system is transported in a wooden crate. The front opening panel door is designed to be used as ramp to roll the system out of the crate (see installation package for details). The DOD64-FTIR rests on four rollers which can be locked in place and bolted to the floor if necessary.

**CAUTION:** Care must be taken when loading, unloading and moving the DOD64-FTIR. The DOD64-FTIR is a heavy piece of equipment that could cause injury or death if not handled properly. Make sure the rollers are operating properly and only move the DOD64-FTIR on a level surface.

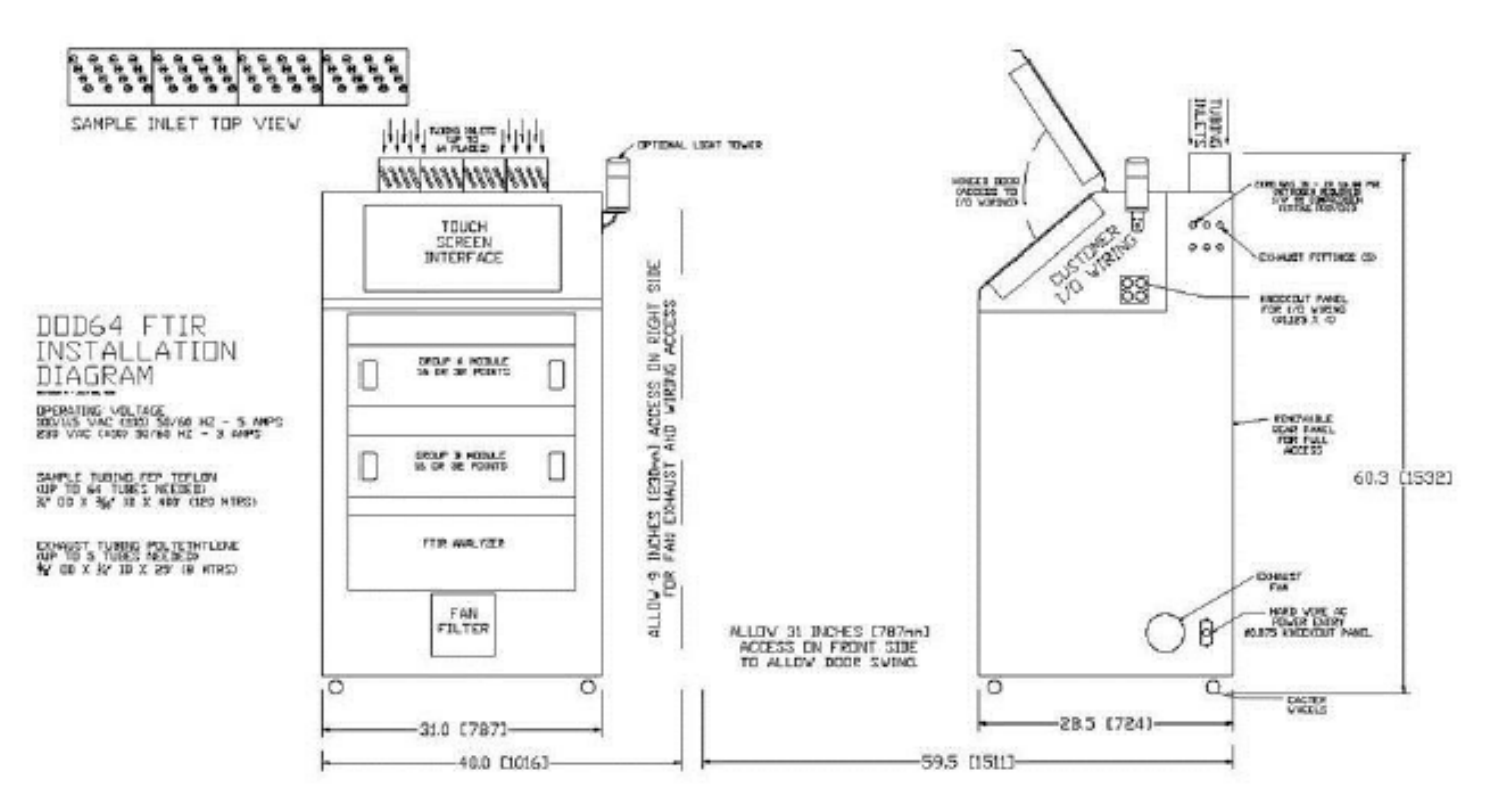

The DOD64-FTIR should be placed in a location as central as possible to the locations being monitored while considering the following restrictions:

**DOD Technologies** 

- The maximum sample line length is 400 ft. (121 m). Using the shortest possible sample line length will reduce transport times and increase the response time of the DOD64-FTIR. (see Appendix C)
- A/C power is required to the unit. A/C power is required to the unit (110VAC +/- 10% OR 230VAC +/- 10% 50/60 Hz). See serial number label on the right-hand side of instrument for voltage requirements.
- Locate near proper ventilation keeping in mind the maximum length of the exhaust tubing is 25 ft.
- The DOD64-FTIR requires stable temperature and humidity levels within range to operate properly.

#### 3.2 Sample Tubing

Sample tubing is connected to the DOD64-FTIR on the top the unit. All sample tubes require 1/4" OD x 3/16" ID Teflon FEP (400 ft max length) which may be purchased from DOD Technologies, INC (See Appendix A). Fully depress each sample tube into the proper hole when attaching. To detach the tube, push on the collet while pulling the tubing out.

**IMPORTANT:** All sample tubing used with the DOD64-FTIR must be 1/4"OD x 3/16"ID FEP Teflon. Use of any other tubing may damage the DOD64-FTIR and/or cause inaccurate gas concentration readings.

#### 3.2.1 End of Line Particulate Filters

End-of-line particulate filters must be installed on all sample lines at all times to prevent damage to the unit. Unused lines must either be plugged or have a filter installed. Filters require regular maintenance – see chapter 6.

End of line particulate filters should be purchased from DOD technologies (see Appendix A).

**IMPORTANT**: All points require filtration to prevent dust accumulation in tubing and internal damage to the DOD64-FTIR. Dust that collects in the tubing or the internal system may cause sample loss and inaccurate concentration readings.

#### 3.3 Exhaust Tubing

The exhaust line must be 3/8" OD x 1/4" ID tubing with a maximum length of 25 ft. per sample pump. Excessive lengths will inhibit the flowrate and affect system performance Polyethylene is recommended although polypropylene or Teflon may also be used. Exhaust tubing may be purchased from DOD technologies (see appendix A).

#### 3.4 Zero Gas Inlet

The DOD64-FTIR requires a pure Nitrogen source regulated between 20 and 60 PSI. The DOD64-FTIR periodically uses the inert gas to ensure a clean background. A <sup>1</sup>/<sub>4</sub>" OD stainless steel compression fitting is provided for the nitrogen inlet.

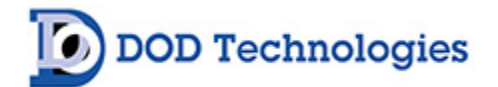

#### 3.5 A/C Power

When connecting the A/C power to the DOD64-FTIR ensure that all of the following requirements are met:

- A building circuit breaker is required
- The circuit breaker must be installed in a suitable location that is easily reached
- The circuit breaker must be labeled as the disconnect device for the DOD64-FTIR
- The circuit break must break both poles.

See system specifications in Appendix C for power requirements.

#### 3.6 Output Wiring

See Appendix B for a listing of output module connections.

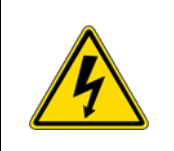

**DANGER**: Turn off the unit, disconnect A/C power and unplug the 14-pin I/O connector on the side of the unit (if installed) before any wiring modifications.

## 3.6.1 Standard Output Module Wiring

The standard output modules included with the system require an external 24V supply connected to the DOD64-FTIR to supply power for the outputs. Use only AWG22 to AWG18 twisted wire (wire sizes UL1015 and UL1007) Strip from 0.25" to 0.31" (6.5mm to 8.0mm) from each wire to insert into the connector. To connect the wires to the spring-loaded output connector:

- Insert the screwdriver into the square-shaped hole which will open the round hole for the wire.
- Continue to hold the screwdriver while inserting the wire into the round-shaped hole.
- While holding the wire in place, remove the screwdriver which closes the clamp onto the wire.
- **IMPORTANT**: Be sure the wire is inserted completely into the hole. Failure to do so could result in system failure, electrical shock.
- To remove a wire, re-insert the screwdriver in the hole as described in step 1 and gently pull the wire out while the spring is compressed.

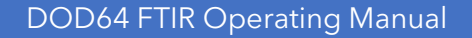

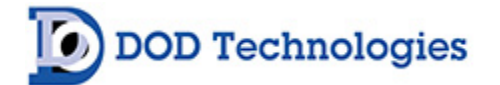

### 3.6.2 I/O Connection Details

Each analyzer tray (16 or 32 points) has its own output module section and each section is coupled together with an EK1101 module. Two different power sources are used for the module. Power to operate the module itself is supplied by the DOD64-FTIR power and prewired by DOD Technologies - Do NOT remove. Power for all outputs must be supplied by the customer on pins 6 & 7. See Appendix B for detailed information.

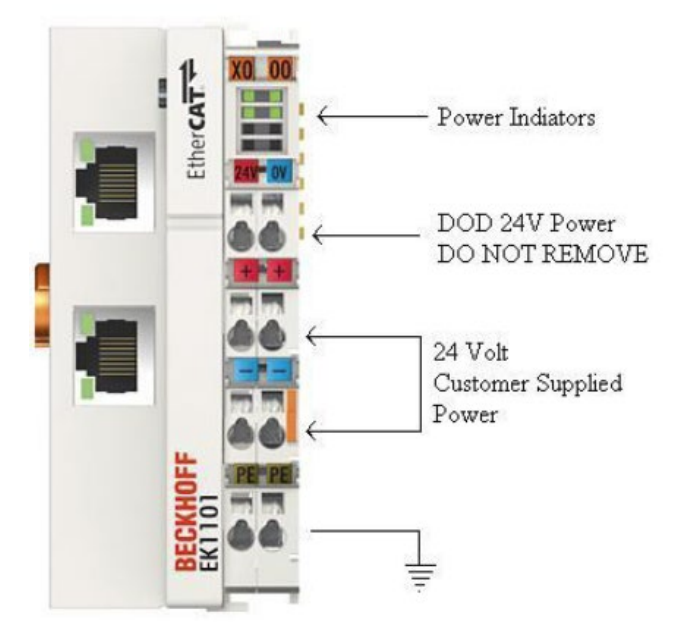

**IMPORTANT**: Verify that all I/O unit terminal screws are securely tightened even if they are not used.

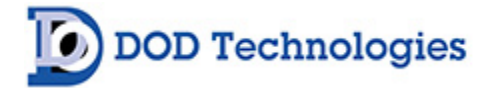

## Chapter 4 – Setup & Configuration

#### 4.1 Touch Screen Calibration

After powering on the DOD64-FTIR, the machine will display a crosshair in each corner of the screen. Press the center of each crosshair to configure the touchscreen. Without the correct calibration of the screen and touch function will not work correctly. Power cycle the DOD64-FTIR to access the touch screen set up again.

#### 4.2 Gas Selection

See section 5.3.3.1 for information on selecting a specific gas for each point.

#### 4.3 Alarm Settings

See section 5.3.2.3 for information on how to adjust the alarm settings after the gas has been selected for each point.

#### 4.4 Output Relays

The DOD64-FTIR supports both energized and de-energized relays and may be configured for either latching or non-latching faults/events and alarms. See section 5.3.4 for more information on testing outputs.

When configured for energized relays, the outputs are normally in a high state and change to a low state when the corresponding fault/alarm occurs. De-energized relays work in the opposite manner. When the power is ON, the Power Loss Relay is always in the normally high state.

When latched outputs are selected (Section 5.2.6), any fault or alarm that occurs will remain until the "fault reset" button is touched. If non-latching outputs are selected the output will reset automatically if and when the condition that caused the fault/alarm returns to its normal state.

**NOTE**: A message is added to the event log each time the "fault reset" button is touched.

#### 4.5 Concentration Log

Three levels of concentration logging can be configured in the DOD64-FTIR.

- 1. >0 All concentrations detected >= LDL are added to the concentration log.
- 2. AP1 Anytime alarm level 1 is reached, the concentrations are added to the log.
- 3. AP2 Anytime alarm level 2 is reached, the concentrations are added to the log.

Regardless of which point the gas is detected on, all points are logged as long as the trigger is active. For AP1 or AP2 logging the system will continue to log concentrations as long as the alarm level is still active.

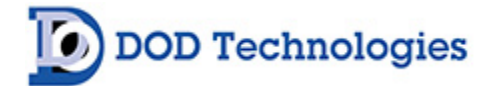

#### 4.6 USB Memory Stick or Solid-State Drive

The use of a USB Memory or Solid-state drive is highly recommended to retain historical and performance information including spectra, events, alarms, and gas concentrations. USB Memory or solid-state drive is available from DOD technologies (see Appendix A) and at most retail electronic stores. See section 6.4 for information on inserting and replacing a USB Memory Stick or SSD. See also Appendix F for information on the data stored on the USB Memory Stick or SSD. Purging old data is also recommended at a minimum interval of six months.

#### 4.7 Setup Complete

It is now safe enter analysis.

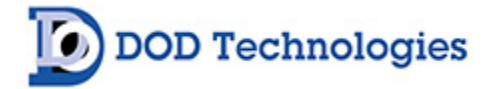

## Chapter 5 – Basic Operation and Menus

#### 5.1 Menu Overview

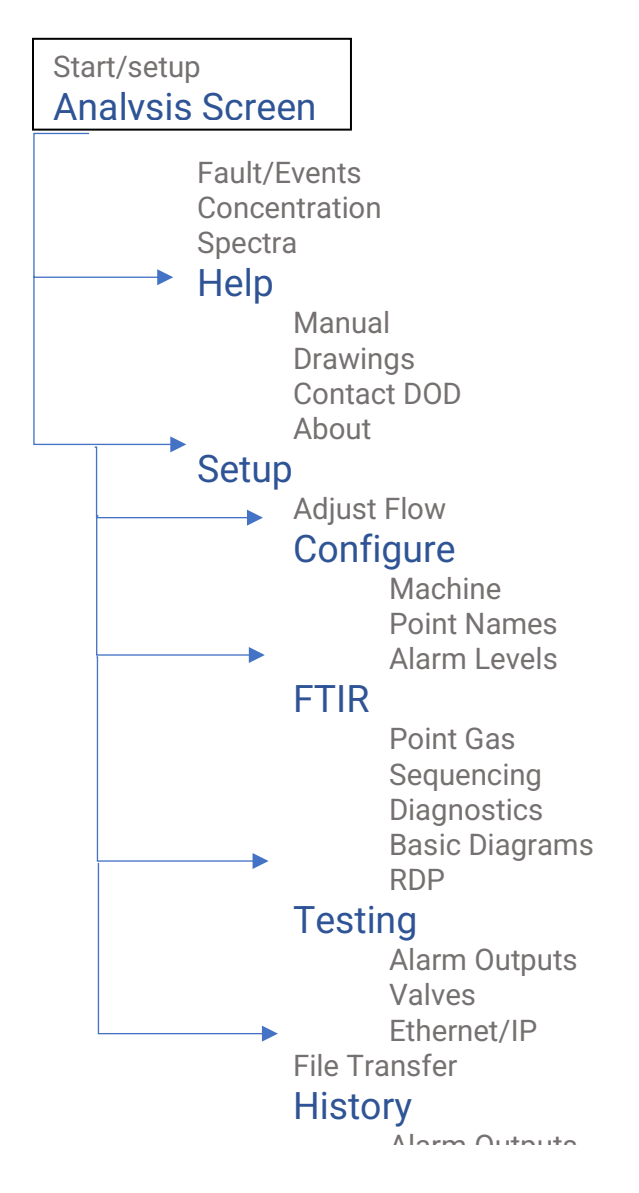

#### 5.2 General Machine Operation

When the DOD64-FTIR is powered on it will begin with the initialization screen which is followed by a countdown (figure 5.1). The machine will then go into analysis and display the analysis screen. If the operator touches the 'SETUP MODE' button before the timer reaches 0 the, setup screen will appear.

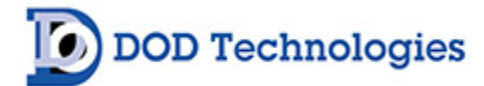

| DOD64-FTIR            |
|-----------------------|
| 8 Seconds To Analysis |
| SETUP                 |

Figure 5.1

The touchscreen on the DOD64-FTIR is used for all configuration and control of the unit. Analysis mode is active by default approximately two minutes after power on unless an operator intervenes. At this point the DOD64-FTIR is designed to continuously monitor for gas. Various tasks can be completed while remaining in analysis, including viewing faults/events, concentration history, individual spectra files and TWA logs, or checking point configuration and flow limits. Access to the help menu is also available while remaining in analysis.

Analysis can be started by either:

- 1. Powering on without user intervention. (approximately 2 minutes)
- 2. Returning from setup menu back to the main menu.

Analysis will continue until one of the following occur:

- 1. Power loss.
- 2. A Critical System Fault

3. Entering Setup by touching the Setup button on the main menu and entering an appropriate password which will halt analysis on all analyzers.

#### 5.2 Analysis Screen

The analysis screen will appear after the initial countdown upon starting the DOD64-FTIR. Figure 5.3 shows a 16-point system with analysis active. (Figure 5.2). From here, you can view all gas levels detected and live spectra files as the files are collected.

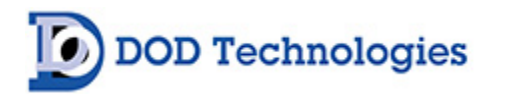

Black points indicate that the points are not installed or inactive on the DOD64-FTIR.

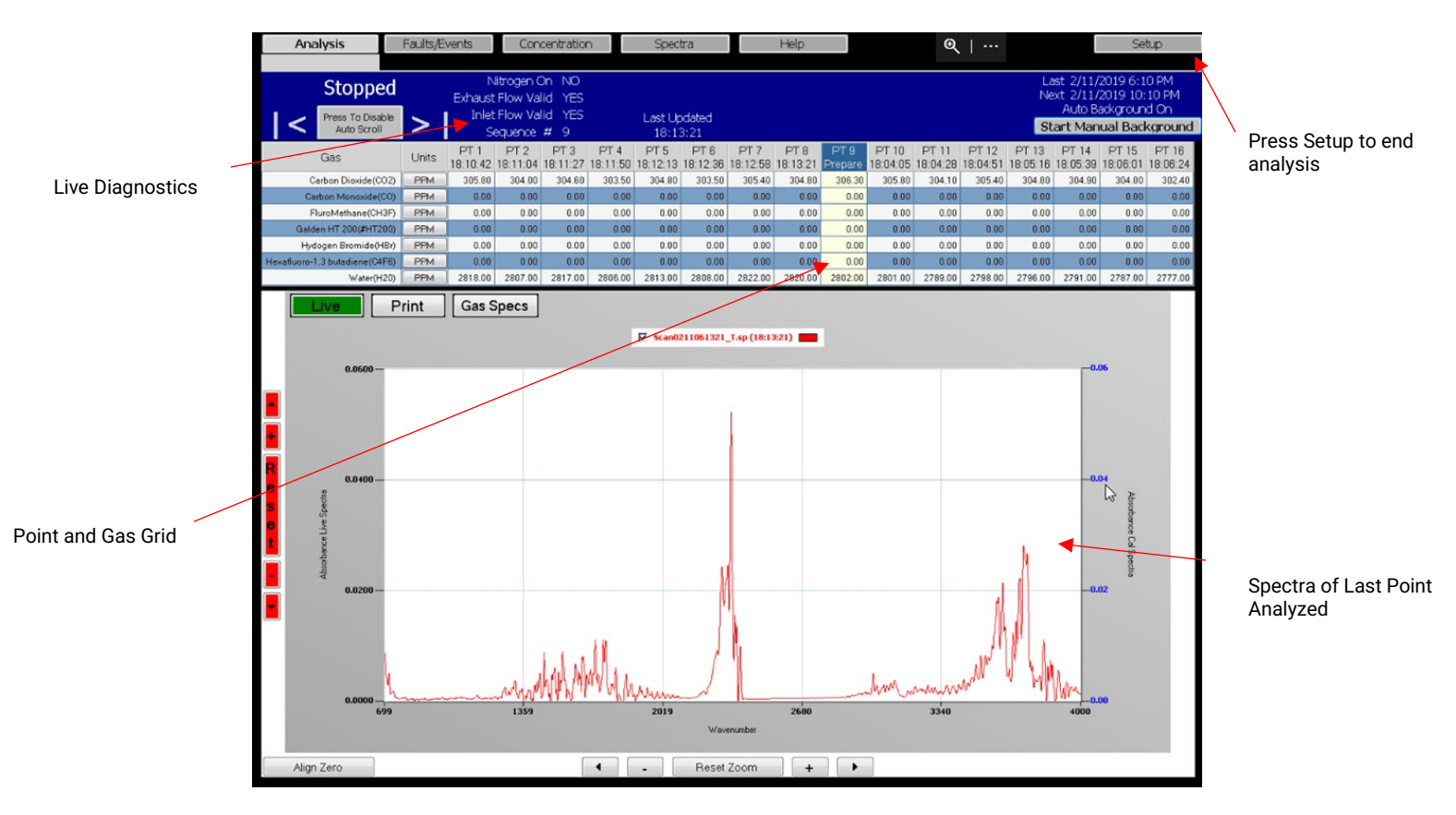

Figure 5.2

From here, you can see the status of each point. If more than one analyzer is installed, additional points can be viewed by pressing the left and right buttons at the top left of the screen.

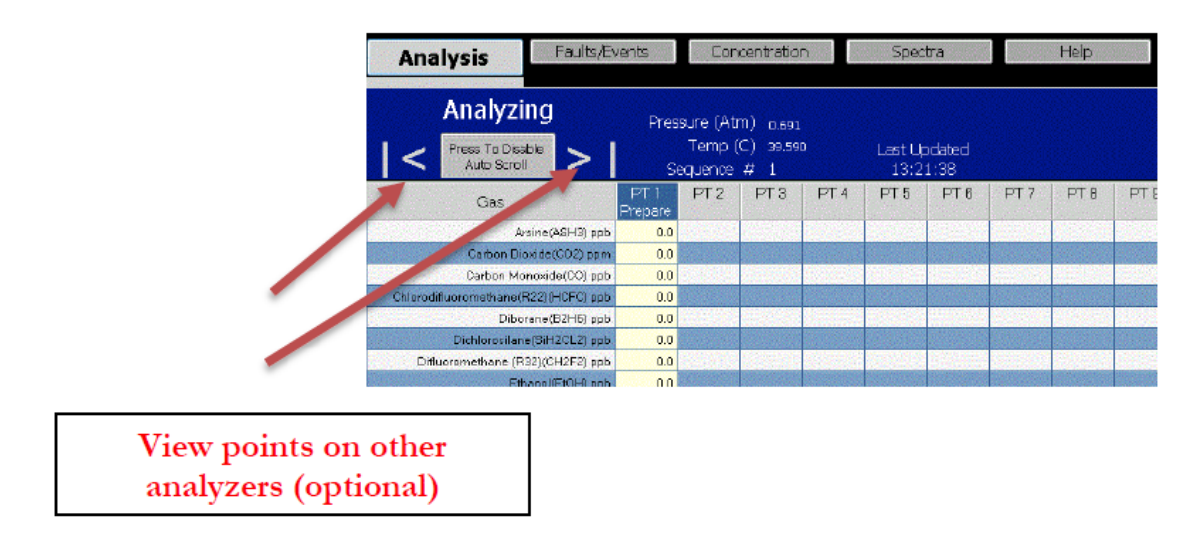

As the machine analyzes through its programmed sequence, the display will scroll through to each new point. This feature can be disabled by pressing the Disable Auto Scroll button.

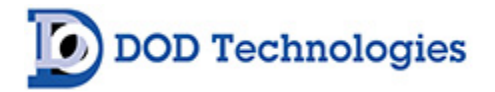

|                   | Analysis                           | Events          | Con              | centratio        | n     | Spec            | tra            | 10006 |
|-------------------|------------------------------------|-----------------|------------------|------------------|-------|-----------------|----------------|-------|
|                   | Analyzing                          | Pres            | sure (At         | m) 0.691         |       |                 |                |       |
|                   | Press To Disable                   | S               | Tempi<br>equence | (C) 39.59<br># 1 | 0     | Last Up<br>13:2 | odated<br>1:38 |       |
|                   | Gas                                | PT 1<br>Prepare | PT 2             | PT 3             | PT 4  | PT 5            | PT 6           | P     |
|                   | Araina(ASH3) p                     | .D 0.0          | 1000             |                  | Sec.  |                 |                |       |
|                   | Cerbon Dioxide (CO2) pp            | <b>m</b> 0.0    |                  |                  |       |                 |                |       |
|                   | Carbon Monoxide(CD) p              | ib 0.0          | 50.800           | 0.0.200          | 0.000 | 12030454        | A STOLEY       | 1     |
|                   | Chlorodifluoromethane(B22)(HCFC) p | ь 0.0           |                  |                  |       |                 |                |       |
|                   |                                    |                 |                  |                  |       |                 | Transferrer    | 1998  |
| op Auto-Scrolling |                                    |                 |                  |                  |       |                 |                |       |

The status of each point is reported as it changes. Yellow indicates the point is being prepared for analysis. Blue indicates the point is being analyzed. Grey indicates the point is being purged of remaining gas from a previous window.

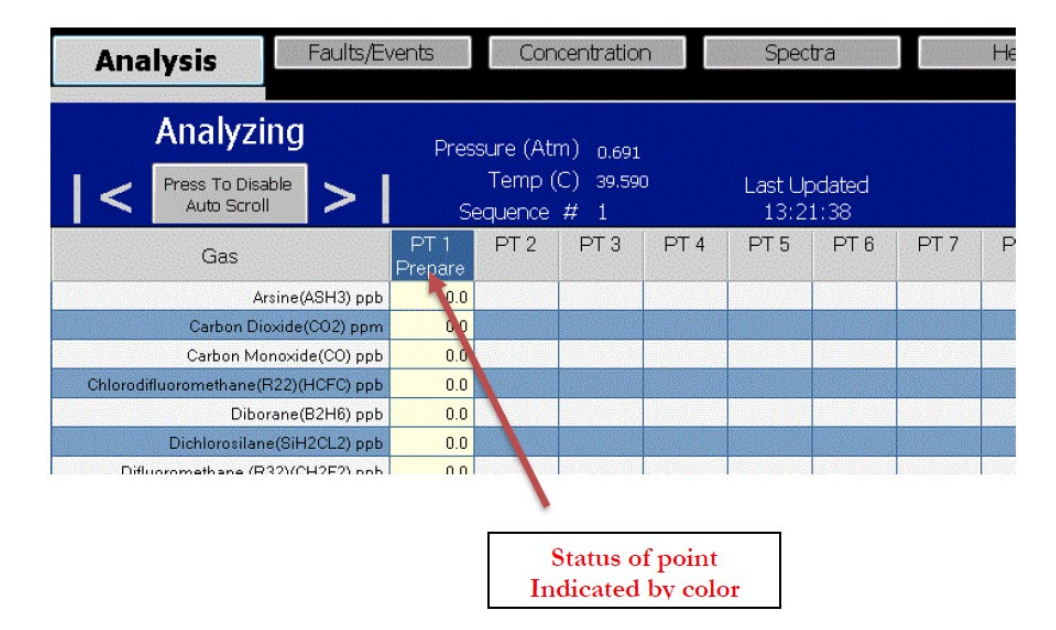

When an alarm level for a specific point has been reached, the concentration box will turn red as seen.

| Isopsand Alcohal(IPA) aph      | 8.0    | 0.0    | 0.0     | 0.0 |  | a lenger | 1.5512.66 | 0.050,1532 | 2 2 2 2 2 2 2 | Sec. 1     | 1.00 | 1000     | 1.000.00 |
|--------------------------------|--------|--------|---------|-----|--|----------|-----------|------------|---------------|------------|------|----------|----------|
| Methane(CH4) ppm               | 0.0    | 0.0    | 0.0     | 0.0 |  |          |           | n stiert   |               |            |      |          |          |
| Nitrous Oxida (N2O) ppb        | 328.3  | 321.1  | 325.4   | 0.0 |  |          |           |            |               | -          |      | T. Allen |          |
| Ozone(O3) ppb                  | 0.0    | 87.7   | 80.3    | 0.0 |  |          |           |            |               | - New York |      |          |          |
| Phasphine(PH3) ppb             | 0.0    | 0.0    | 0.0     | 0.0 |  |          |           |            |               |            | 1216 |          |          |
| Phaspharyl chloride(POCL3) ppb | 164.8  | 175.1  | 193.1   | 0.0 |  |          |           |            |               |            |      |          |          |
| Silane(SiH4) ppb               | 0.0    |        | 0.0     | 0.0 |  |          |           |            |               |            | 1.11 |          |          |
| Water(H20) ppm                 | 7774.9 | 7446.8 | . 198.7 | 0.0 |  |          |           |            |               |            |      |          |          |
|                                |        |        |         | /   |  |          |           |            |               |            |      |          |          |

DC-TEC-MAN-DOD64\_2024\_B REV 12/06/2024

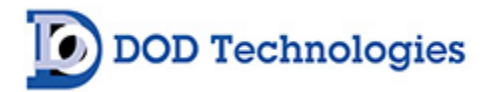

Selecting a gas on the left side of the screen will display that gas in the spectra viewer at the bottom.

Select the blue checkbox in order to display the calibration spectra for the chosen gas. The blue line shows the unique calibration spectra for the gas, while the red line shows the most recent full spectra analysis scan. When the spectra viewer is LIVE, the red spectra line will always show the spectra from the most recent analysis scan and change as each scan ends. Pausing the spectra viewer will keep the current analysis spectra scan from changing as each scan completes.

The spectra can be enlarged by using the + and – buttons, located underneath and to the left of the spectra.

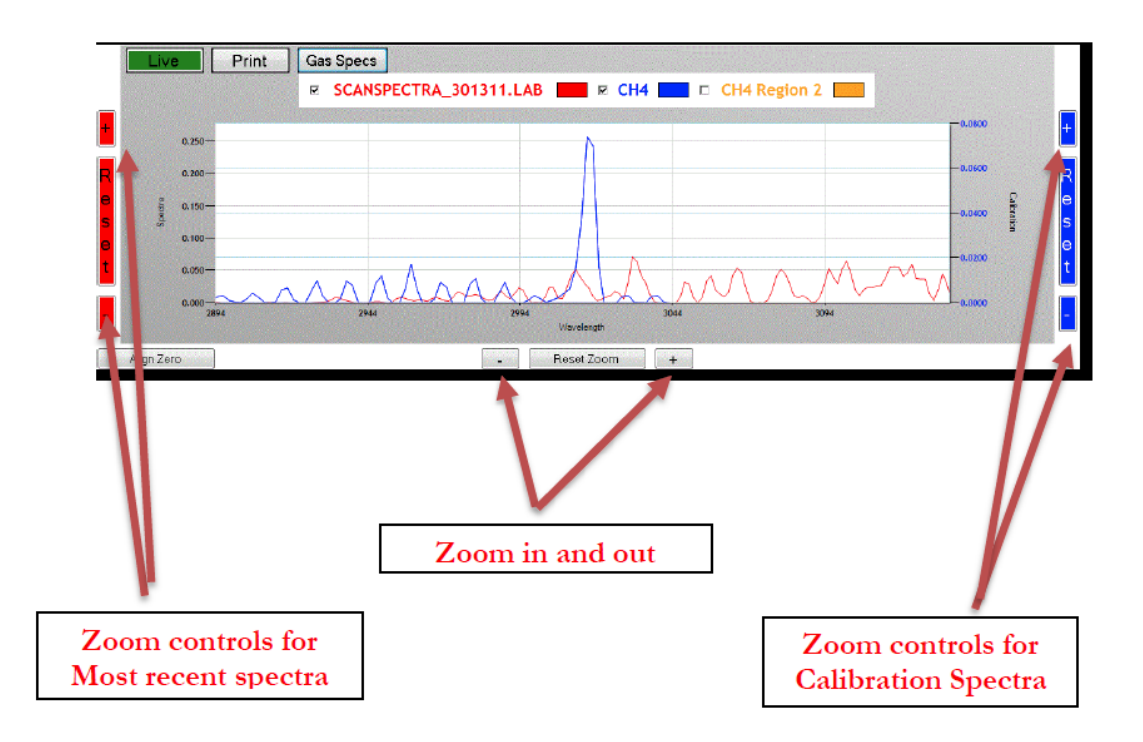

Pressing and dragging through a section of spectra will zoom in on that specific area of the spectra.

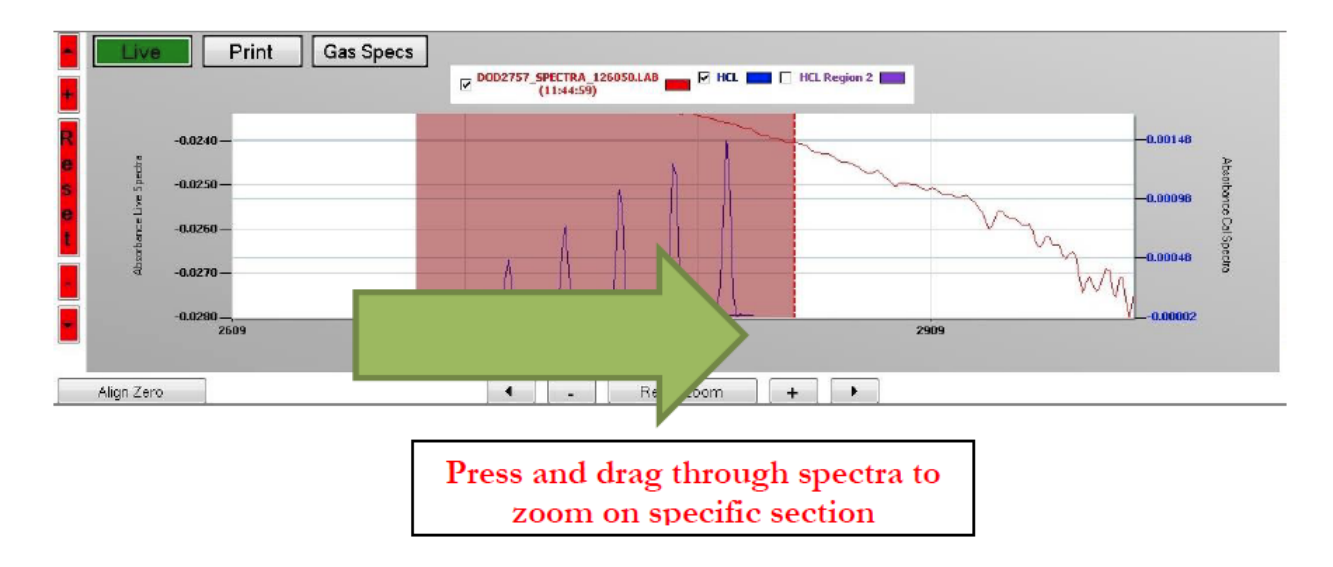

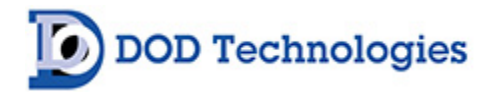

## 5.2.1 Faults and Events

| Back                                                                                                    | Faults/Events                                                                                                    | Concent                                                                                                    | tration                                                                                | Spectra                                                                                                    |                                                                                                    |                                                                                                    |
|----------------------------------------------------------------------------------------------------|----------------------------------------------------------------------------------------------------|----------------------------------------------------------------------------------------------------|----------------------------------------------------------------------------------------|----------------------------------------------------------------------------------------------------|----------------------------------------------------------------------------------------------------|----------------------------------------------------------------------------------------------------|
|                                                                                                    |                                                                                                    | D                                                                                                    | DD64                                                                                   | -FTIR DAILYH                                                                                                    | IISTORY                                                                                                    |                                                                                                    |
| Date<br>1/18/2015<br>1/18/2015<br>1/18/2015<br>1/18/2015<br>1/18/2015<br>1/18/2015<br>1/18/2015<br>1/18/2015<br>1/18/2015<br>1/18/2015<br>1/18/2015<br>1/18/2015<br>1/18/2015 | Time         PT           08.01:10         08.00:32           07.59:47         07.59:08           07.59:09         07.57:40           07.57:40         07.57:42           07.57:26         07.57:26           07.57:26         07.57:26           07.59:41         07.55:44 | Type<br>Information<br>Information<br>Information<br>Information<br>CriticalFoult<br>Information<br>Analyzing<br>CriticalFoult<br>CriticalFoult | SetUch<br>Clear<br>Set<br>Clear<br>Set<br>Clear<br>Set<br>One.<br>Set<br>One.<br>Cone. | Event Test Outputs Test Outputs Test Outputs Test Outputs Test Outputs Test Outputs ThrAnalys isEnderOntical PhrSoluphtenu Ann sys is forder PhrAnalys isEnderOntical PhrAnalys isEnderOntical PhrAn | Details<br>Output Tasting Active<br>Output Testing Active<br>Output Testing | <ul> <li>January, 2015</li> <li>Sun Mon Tue Wed Thu Fri Sat<br/>28 29 30 31 1 2 3<br/>4 5 6 7 8 9 10<br/>11 12 13 14 15 16</li> <li>Today: 1/16/2015</li> </ul> |
| 1/16/2015<br>1/18/2015<br>1/18/2015                                                                                                    | 07:53:43<br>07:53:43<br>07:53:43                                                                                                    | Information<br>Information<br>Information                                                                                                    | One<br>Clear<br>Set                                                                    | Provisional Antiferration<br>Rir Setup Menu<br>Test Outputs<br>PowerOn                                                                                                    | Ebit Analysis for Serup Menu<br>Ebit Analysis for Serup Menu<br>Output Testing Active<br>Power On                                                                                                    |                                                                                                    |
|                                                                                                    |                                                                                                    |                                                                                                    |                                                                                        |                                                                                                    |                                                                                                    | Page Up                                                                                                    |
|                                                                                                    |                                                                                                    |                                                                                                    |                                                                                        |                                                                                                    |                                                                                                    | Up                                                                                                    |
|                                                                                                    |                                                                                                    |                                                                                                    |                                                                                        |                                                                                                    |                                                                                                    | Down                                                                                                    |
|                                                                                                    |                                                                                                    |                                                                                                    |                                                                                        |                                                                                                    |                                                                                                    | Page Down                                                                                                    |
|                                                                                                    |                                                                                                    |                                                                                                    |                                                                                        |                                                                                                    |                                                                                                    |                                                                                                    |
|                                                                                                    |                                                                                                    |                                                                                                    |                                                                                        |                                                                                                    |                                                                                                    |                                                                                                    |

Figure 5.3

Pressing the Faults/Events tab at the top of the Analysis screen will display the Faults/Events screen (figure 5.3), allowing you to view a detailed history of the machine's faults and/or events. You may select any day on the calendar to view a log of that day's events. You must press inside the fault list in order to activate the Page Up, Up, Down, and Page Down Functions.

| Green  | Events indicate instances when analysis mode was activated                                                                                 |
|--------|----------------------------------------------------------------------------------------------------|
| Blue   | Event display non-critical events, such as output testing or a new background                                                              |
| Yellow | Events indicate a general fault that does not remove the machine from analysis. This type of fault will trigger the general fault output.  |
| Orange | Events indicate a critical fault that brought the machine out of analysis mode. This type of fault will trigger the critical fault output. |
| Red    | Events indicate a gas alarm level had been reached. This type of event will trigger either gas alarm 1 or 2 outputs.                       |

In the event of a critical fault, the machine will stop analysis and display this screen. Clearing the fault and resuming analysis is possible by pressing the Fault/Alarm Reset button. Check appendix D for a list of faults. This screen can also be accessed from the Setup > History menu.

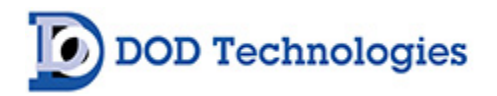

## 5.2.2 Concentration

| Anal | ysis           | Fø   | ults/Events Conce            | Intratio | n   | Spectra Help                    | Setup                   |
|------|----------------|------|------------------------------|----------|-----|---------------------------------|-------------------------|
|      |                |      | Conce                        | entra    | ati | on Log 8/29/2013 Point 1        |                         |
| a    | ear Selections |      |                              |          |     |                                 | Close                   |
| - 83 |                |      |                              | _        |     |                                 | Doint                   |
| - 10 |                | R    | ASH3 ppb                     |          | R   | HCL ppD                         | POILIC                  |
| - 10 |                | P    | CO ppb                       | -        |     | CH4 ppb                         | - 1 +                   |
| 100  |                | P    | R22 ppb                      |          | R   | N20 ppb                         | 2013/20128 Scent on co. |
| - 10 |                | P    | B2H6 ppb                     |          |     | Ozone ppb                       | consuses second grav    |
|      |                | R    | DCS ppb                      |          | R   | PH3 (PF) ppb                    |                         |
| - 83 |                | P    | R32 ppb                      |          |     | POCL3 ppb                       |                         |
| - 10 |                | P    | Ethanol ppb                  |          | R   | SIH4 (930 PF) ppb               |                         |
|      |                | R    | GeH4 (2115) ppb              | _        | Ø   | H2O real (4500 cm-1) ppm        |                         |
| +    |                |      |                              |          |     |                                 |                         |
|      |                |      |                              |          |     |                                 |                         |
| R O  |                |      |                              |          |     |                                 |                         |
| 5    | 250000.00-     |      |                              |          |     |                                 |                         |
| e    |                |      |                              |          |     |                                 |                         |
| t    | 200000.00-     |      |                              |          |     |                                 |                         |
|      | 100g           |      |                              |          |     |                                 |                         |
| -    | 150000.00-     |      |                              |          |     |                                 |                         |
| -    | 200            |      |                              |          |     |                                 |                         |
| - 10 | 100000.00-     |      |                              |          |     |                                 |                         |
| 1.12 |                |      |                              |          |     | trans                           |                         |
|      | 50000.00-      |      |                              |          |     |                                 |                         |
| 100  |                |      |                              |          |     |                                 |                         |
|      | 0.00-          | 1000 | 5.00                         | 1        |     | 08-09-00 10-00-00               |                         |
|      |                |      |                              |          |     | Time of day - 8/29/2013 Point 1 |                         |
|      |                | 24   | and the second second second |          |     |                                 |                         |
| Alig | n Zero         |      |                              |          | Re  | set Zoom +                      |                         |

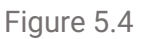

Pressing the Concentration tab at the top of the Analysis screen will display the Concentration Log screen (figure 5.4), allowing you to view the history of gas concentrations logged at any specific point. Change which point's history you view by pressing the + or – buttons on the right side of the screen. Select any day on the calendar to view the concentrations logged for the specific day.

This screen allows quick evaluation of the day's trends for all the gases on a specific point. Gases can be added and removed by checking and unchecking the box next to each gas. The point can also be changed by changing point indicated on the upper right-hand side of the screen. To return to the main analysis screen, select close. The DOD64-FTIR will remain in the analysis mode while viewing this screen and the concentration log can also be accessed from the Setup > History menu.

#### 5.2.3 Spectra

Pressing the Spectra tab at the top of the analysis screen will bring you to the spectra viewer (fig 5.5). From here you can view the individual spectra captured at a specific time and date. The box in the lower right corner of this screen will display the concentrations calculated for each gas from the selected scan the + and -

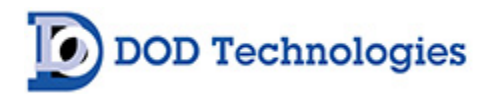

buttons can be used to zoom in on the spectra. Spectra files are saved in .lab format which can be viewed here, or via an optional DOD spectra viewer. This screen can also be accessed from the Setup > History menu.

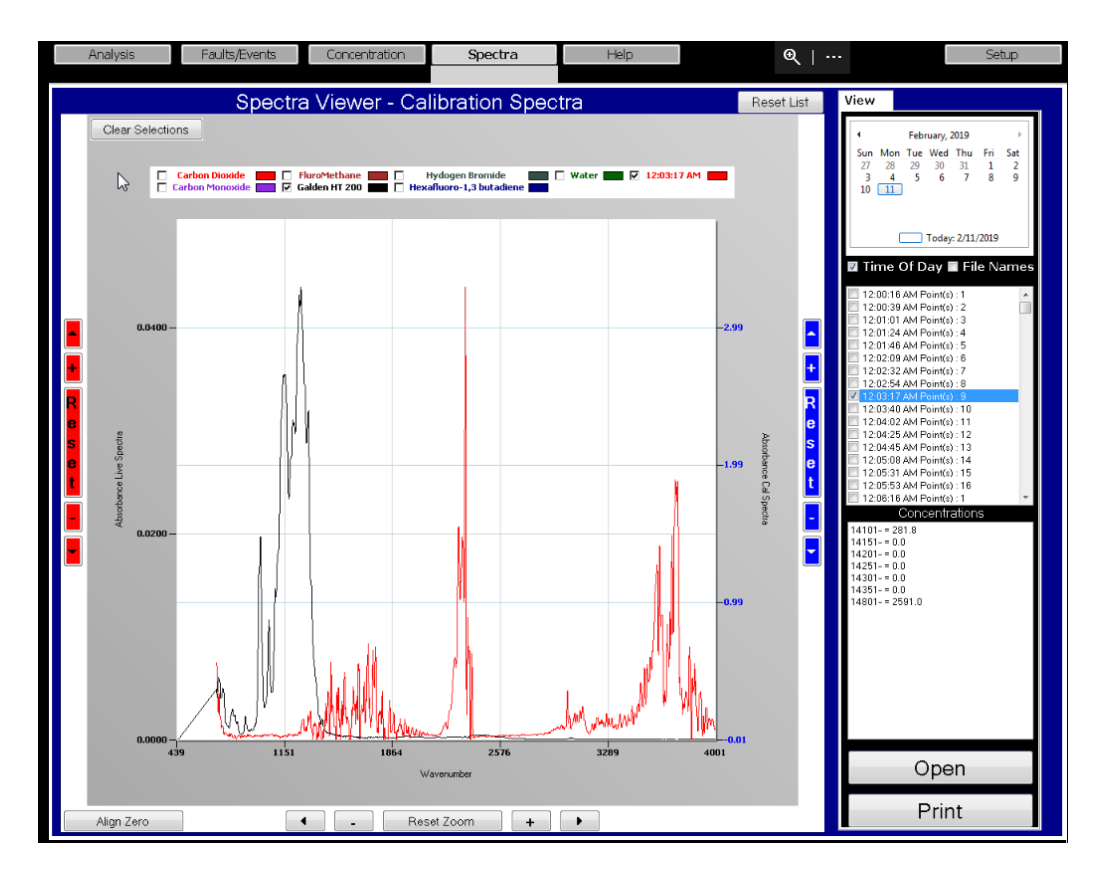

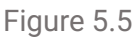

#### 5.3 Setup Menu

Entering the Setup Menu will end analysis and the DOD64-FTIR will no longer be actively monitoring the environment for gases. Touching the Setup button at the top of the analysis screen will bring you to the Setup menu and automatically display the Adjust Flow screen.

#### 5.3.1 Setup > Adjust Flow

The Adjust Flow screen (fig 5.8) will display automatically when the Setup menu is entered. Use the corresponding flow adjustment knobs located, on the inlet manifold, on the top of the machine to adjust the flow. Make sure each level is as close as possible to the black line in the middle of the green section. There is a Pump On/Off button for balancing each set of 16 points.

**NOTE**: There may be a slight delay between the time the knob is turned, and the updated reading is reflected on the screen. Adjust the knob slowly and wait a few seconds to verify that the level is accurate. Before adjusting flow or if flow adjustment is not working, the set offsets "Begin" button can be pressed to re-record the transducer's output voltage under atmospheric pressure.

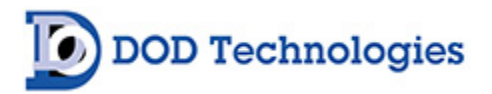

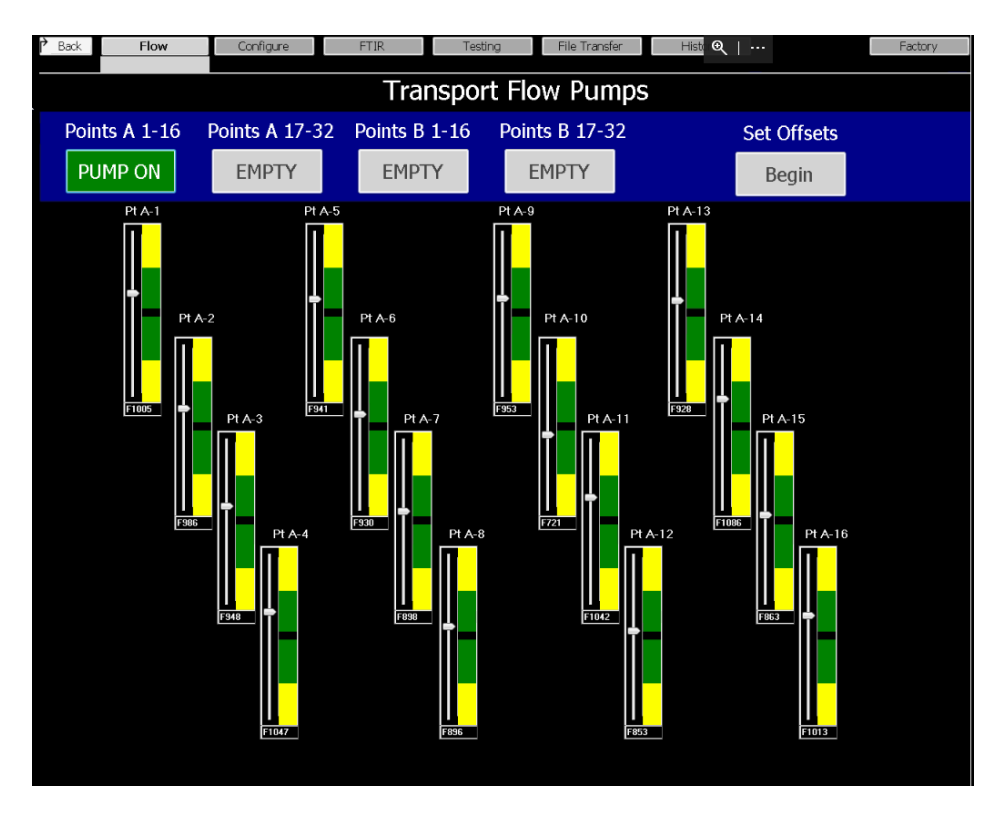

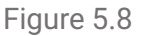

Touch the "Back" button to return to the setup menu.

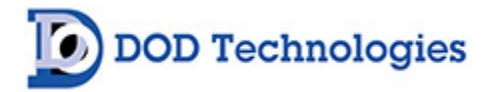

## 5.3.2 Setup > Configuration

Touching the "Configuration" while in the Setup menu will bring you to the Configuration Menu and display the Machine configuration screen (Fig 5.9).

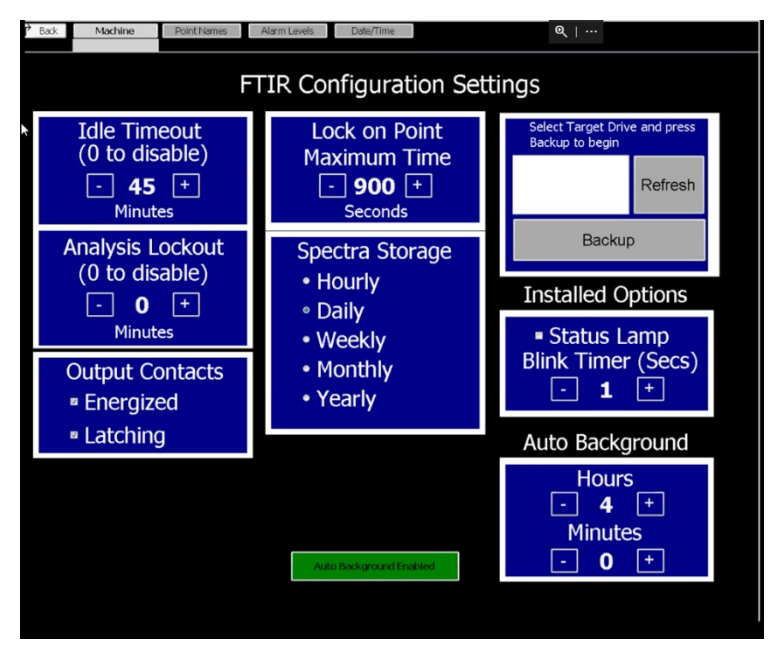

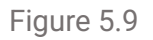

#### 5.3.2.1 Setup > Configuration > Machine

From the Machine configuration screen, you can set the customize the following options:

- **Idle Timeout** The machine can be set to issue a critical fault if it is left out of analysis for a designated length of time. Setting the value to 0 disables this feature. Use the + and keys to adjust the value from 0 to 45 minutes.
- **Analysis Lockout** The machine can be set to lock out users after a designated length of time in analysis. Setting this value to zero disables this feature.
- **Output Contacts** Energized relays determine the normal state of the relays/outputs. When energized is selected the faults, general alarm levels, and point outputs will all be energized under normal conditions. When a fault or alarm occurs, the outputs will become de-energized. The opposite occurs when this checkbox is not selected. Selecting Latching faults causes faults to remain active until the 'Reset Faults/Events' button is pressed to acknowledge the problem.
- Lock on Point Maximum Time If a point is locked on from the analysis screen, this parameter adjusts how long the point will stay locked.
- Status Lamp Blink Timer- If an optional status lamp has been installed, its blink rate can be adjusted here.

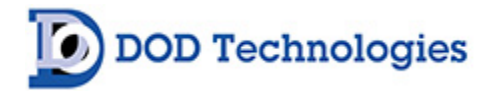

• **Auto Background-** Determines how often the machine will acquire a new nitrogen background.

**NOTE:** Flow faults are not affected by the latching faults option. Flow faults will never be latched on the DOD64-FTIR but will always be recorded in the event log when they occur and are cleared.

#### 5.3.2.2 Setup > Configuration > Point Names

Pressing the "Point Names" tab while in the Setup > Configuration menu will bring you to the Point Names screen (Fig 5.10). From here, you can customize each point with specific identifying properties such as name, location, and Description. The transducer offset can also be located on the Point/Names screen.

| P Back | Machine     | Point Names Alarm Levels |                 |        |      |
|--------|-------------|--------------------------|-----------------|--------|------|
|        |             | DOD64-FTIR Poir          | nt Descriptions | Revert | Save |
| Point  | Flow Offset | Description              | Location        | Name   |      |
| 1      | 1161        | Point 1                  | Location 1      |        |      |
| A 2    | 1171        | Point 2                  | Location 2      |        |      |
| A 3    | 1157        | Point 3                  | Location 3      |        |      |
| 4      | 1214        | Point 4                  | Location 4      |        |      |
| 5      | 1176        | Point 5                  | Location 5      |        |      |
| VB     | 1191        | Point 6                  | Location 6      |        |      |
| 7      | 1122        | Point 7                  | Location 7      |        |      |
| 8      | 1154        | Point 8                  | Location 8      |        |      |
| 9      | 1144        | Point 9                  | Location 9      |        |      |
| 10     | 1182        | Point 10                 | Location 10     |        |      |
| 11     | 1190        | Point 11                 | Location 11     |        |      |

Figure 5.10

#### 5.3.2.3 Setup > Configuration > Alarm Levels

Pressing the "Alarm Levels" tab while in the Setup > Configuration menu will bring you to the Alarm Levels screen (Fig 5.11).

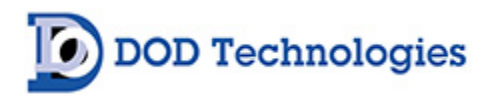

| Back Max           | chine   | Poir     | nt Nam   | es   | Ala          | arm Le        | vels  |     | Date/Ti                                        | me   |                    |       |  |       |                  |     |                  |     |   |
|--------------------|---------|----------|----------|------|--------------|---------------|-------|-----|------------------------------------------------|------|--------------------|-------|--|-------|------------------|-----|------------------|-----|---|
| Prens To Di        | sable > |          | DO       | D64  | 4 <b>-</b> F | TIR           | Ala   | arr | m Lev                                          | /els |                    |       |  |       | Rev              | ert | Sa               | ave |   |
| CAS                | Na      | me       |          | Sy   | mbol         |               | Units |     | Alarm <sup>-</sup><br>Default                  | 1    | Alarm 2<br>Default |       |  | Point | Alarm Level<br>1 |     | Alarm Level<br>2 |     |   |
| 124-38-9           | Carb    | on Dio   | oxide    |      | C            | D2            | ppn   | ٦   | 5                                              | 000  | 100                | 00    |  | 1     |                  | 1   |                  | 2   |   |
| 630-08-0           | Carbon  | Mone     | oxide    |      | 0            | 0             | ppn   | n   | 1                                              | 2.5  |                    | 25    |  | 2     |                  | 1   |                  | 2   |   |
| 593-53-3           | Flu     | roMet    | hane     |      | СН           | 3F            | ppn   | n   |                                                | 1.5  |                    | 3     |  | 3     |                  | 1   |                  | 2   |   |
| N-A                | Gald    | en H1    | 200      | #    | ¥HT2         | 00            | ppn   | ٦   |                                                | 1    |                    | 2     |  | 4     |                  | 1   |                  | 2   | _ |
| 10035-10-6         | Hydoge  | en Bro   | mi       |      | н            | IBr           | ppn   | n   |                                                | 5    |                    | 10    |  | 5     |                  | 1   |                  | 2   |   |
| 685-63-2           | Hexafl  | uoro-1   | ,3       |      | C4           | F6            | ppn   | า   |                                                | 2.5  |                    | 5     |  | 6     |                  | 1   |                  | 2   |   |
| 7732-18-5          |         | ٧        | Vater    |      | Н            | 20            | ppn   | ۱   | 50                                             | 000  | 500                | 00    |  | 7     |                  | 1   |                  | 2   |   |
|                    |         |          |          |      |              |               |       |     |                                                |      |                    |       |  | 8     |                  | 1   |                  | 2   |   |
|                    |         |          |          |      |              |               |       |     |                                                |      |                    |       |  | 9     |                  | 1   |                  | 2   | V |
|                    |         |          |          |      |              |               |       |     |                                                |      |                    |       |  | 10    |                  | 1   |                  | 2   | _ |
|                    |         |          |          |      |              |               |       |     |                                                |      |                    |       |  | 11    |                  | 1   |                  | 2   |   |
| On-Screen Keyboard |         |          |          |      |              |               |       |     |                                                |      |                    |       |  | 12    |                  | 1   |                  | 2   |   |
|                    |         |          |          |      |              |               |       |     |                                                |      |                    |       |  | 13    |                  | 1   |                  | 2   |   |
| Escent and the     | e_ #_   | \$ . %   |          | 8    |              |               |       |     | + Bks                                          | a    | Home Po            | aUc   |  | 14    |                  | 1   |                  | 2   |   |
|                    |         | 4        | 5 6      | 7    | 18           | ्भ            |       | -   |                                                |      |                    | 2-1-  |  | 15    |                  | 1   |                  | 2   |   |
| Tab q w            | er      | t        | У        | u li |              | p p           | 1     | ł   | <u> 1 " \                                 </u> | Del  | End                | gDn   |  | 16    |                  | 1   |                  | 2   |   |
| Caps a             | s d     | fg       | h        | j    | k            |               |       | •   | $\leftarrow$                                   |      | Insert Pa          | ause  |  | 17    |                  | 1   |                  | 2   |   |
| Shift 7            |         | Tv T     | БТ       | n li | m <          |               | 1?    | T٢  | Shift                                          |      | PrtScn             | criik |  | 18    |                  | 1   |                  | 2   |   |
|                    |         | <u> </u> | <u> </u> |      |              | $\frac{1}{2}$ | +     | ┢   |                                                |      |                    | - 1   |  | 19    |                  | 1   |                  | 2   |   |
| Ctrl 🦉 Alt         |         |          |          | Alt  |              | Ctri          |       | ľ   |                                                | Fn   | Options H          | eip   |  | -20   |                  | -1- |                  | 2   |   |
|                    |         |          |          |      |              |               |       |     |                                                |      |                    |       |  | 21    |                  | 1   |                  | 2   |   |
|                    |         |          |          |      |              |               |       |     |                                                |      |                    |       |  | 22    |                  | 1   |                  | 2   |   |
|                    |         |          |          |      |              |               |       |     |                                                |      |                    |       |  | 23    |                  | 1   |                  | 2   |   |
|                    |         |          |          |      |              |               |       |     |                                                |      |                    |       |  | 24    |                  | 1   |                  | 2   |   |
|                    |         |          |          |      |              |               |       |     |                                                |      |                    |       |  | 25    |                  | 1   |                  | 2   |   |
|                    |         |          |          |      |              |               |       |     |                                                |      |                    |       |  | 26    |                  | 1   |                  | 2   |   |
|                    |         |          |          |      |              |               |       |     |                                                |      |                    |       |  | 27    |                  | 1   |                  | 2   |   |
|                    |         |          |          |      |              |               |       |     |                                                |      |                    |       |  | 28    |                  | 1   |                  | 2   |   |

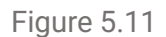

From here, you can set the concentration threshold of Alarm Level 1, Alarm Level 2, and Lower Explosive Limit for each individual point. The Revert button will erase any changes and the save button will store all changes

#### 5.3.3 Setup > FTIR

Pressing the "FTIR" button at the top of the Setup Menu will bring you to the FTIR menu and display the Point Gas screen (Fig 5.12). Press the "Back" button at any time while in the FTIR menu to return to the Setup menu.

#### 5.3.3.1 Setup > FTIR > Point Gas

The Point/Gas screen will automatically display upon entering the FTIR menu. From here, you can select which gases each point will be configured to monitor. Press directly on a box to turn a point's gas on or off (see below). Press the "Save" button to save your changes, or the "Revert" button to reset to defaults. The "Clear All" button will remove the selections for all gases on all points.

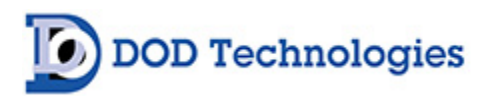

| Back Point/Gas         | Sequenc | cing |      |               |                 |                 |                 |                 |       |             | €      |        |        |      |      |     |
|------------------------|---------|------|------|---------------|-----------------|-----------------|-----------------|-----------------|-------|-------------|--------|--------|--------|------|------|-----|
|                        |         |      | DODe | 54-FT<br>Sele | IR Po<br>ection | oint G          | as              |                 | C     | lear<br>All | Se     | et All | Re     | vert | S    | ave |
| Point Number ->        | 1       | 2    | 3    | 4             | 5               | 6               | 7               | 8               | 9     | 10          | 11     | 12     | 13     | 14   | 15   | 16  |
| Carbon Dioxide         | Х       | Х    | Х    | Х             | Х               | Х               | Х               | Х               | Х     | Х           | Х      | Х      | Х      | Х    | Х    | Х   |
| Carbon Monoxide        | Х       | Х    | Х    | Х             | Х               | Х               | Х               | Х               | Х     | Х           | Х      | Х      | Х      | Х    | Х    | Х   |
| FluroMethane           | Х       | Х    | Х    | Х             | Х               | Х               | Х               | Х               | Х     | Х           | Х      | Х      | Х      | Х    | Х    | Х   |
| Galden HT 200          | Х       | Х    | Х    | Х             | Х               | Х               | Х               | Х               | Х     | Х           | Х      | Х      | Х      | Х    | Х    | Х   |
| Hydogen Bromide        | Х       | Х    | Х    | Х             | Х               | Х               | Х               | Х               | Х     | Х           | Х      | Х      | Х      | Х    | Х    | Х   |
| Hexafluoro-1,3 butadie | Х       | X    | Х    | Х             | Х               | Х               | Х               | Х               | Х     | Х           | Х      | Х      | Х      | Х    | Х    | Х   |
| Water                  | Х       | Х    | Х    | Х             | Х               | Х               | Х               | Х               | Х     | Х           | Х      | Х      | Х      | Х    | Х    | Х   |
|                        |         |      |      |               | X Inc<br>gas.   | licate<br>Click | s the<br>to dis | point<br>sable. | is co | nfigui      | red to | deteo  | ct the | spec | ific |     |
|                        |         |      |      |               |                 |                 |                 |                 |       |             |        |        |        |      |      |     |

Figure 5.12

#### 5.3.3.2 Setup > FTIR > Sequencing

While in the Setup > FTIR menu, press the "Sequencing" button to bring up the Sequencing screen

| Back Point/Gas  |   | Sequer | ncing | Diag  | gnostics      | E               | Basic Dia | <u>g</u> s | RE | )P        |           |         |    |        |                 |     |     |
|-----------------|---|--------|-------|-------|---------------|-----------------|-----------|------------|----|-----------|-----------|---------|----|--------|-----------------|-----|-----|
|                 |   |        |       | Selec | t Poii<br>Seq | nts Fo<br>uence | or Eac    | h          |    | Seqi<br>- | uenc<br>9 | es<br>+ |    | F<br>D | Rever<br>Defaul | t S | ave |
| Point Number -> | 1 | 2      | 3     | 4     | 5             | 6               | 7         | 8          | 9  | 10        | 11        | 12      | 13 | 14     | 15              | 16  |     |
| Sequence No. 1  | Х |        |       |       |               |                 |           |            |    |           |           |         |    |        |                 |     |     |
| Sequence No. 2  |   | X      |       |       |               |                 |           |            |    |           |           |         |    |        |                 |     |     |
| Sequence No. 3  |   |        | Х     |       |               |                 |           |            |    |           |           |         |    |        |                 |     |     |
| Sequence No. 4  |   |        |       |       | Х             |                 |           |            |    |           |           |         |    |        |                 |     |     |
| Sequence No. 5  |   |        |       | Х     |               |                 |           |            |    |           |           |         |    |        |                 |     |     |
| Sequence No. 6  |   |        | Х     |       |               |                 |           |            |    |           |           |         |    |        |                 |     |     |
| Sequence No. 7  |   | Х      |       |       |               |                 |           |            |    |           |           |         |    |        |                 |     |     |
| Sequence No. 8  |   |        |       |       |               |                 |           | Х          |    |           |           |         |    |        |                 |     |     |
| Sequence No. 9  |   |        |       |       |               | Х               |           |            |    |           |           |         |    |        |                 |     |     |

Figure 5.13

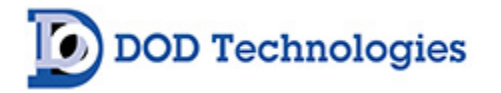

This screen allows the selection of the order in which points are sampled from and analyzed. If one location is more important than another it can be scanned more often and take priority by selecting it more often in the sequencing pattern. Add or subtract sequences by pressing the + and – buttons. It takes 20 seconds for each number of the sequence to complete.

## 5.3.3.3 Setup > FTIR > Diagnostics

This screen displays diagnostic values related to the function of the interferometer and is currently only available on the AIRGARD DOD64-FTIR version. Please contact DOD for more information on the DOD64-FTIR Diagnostics screen.

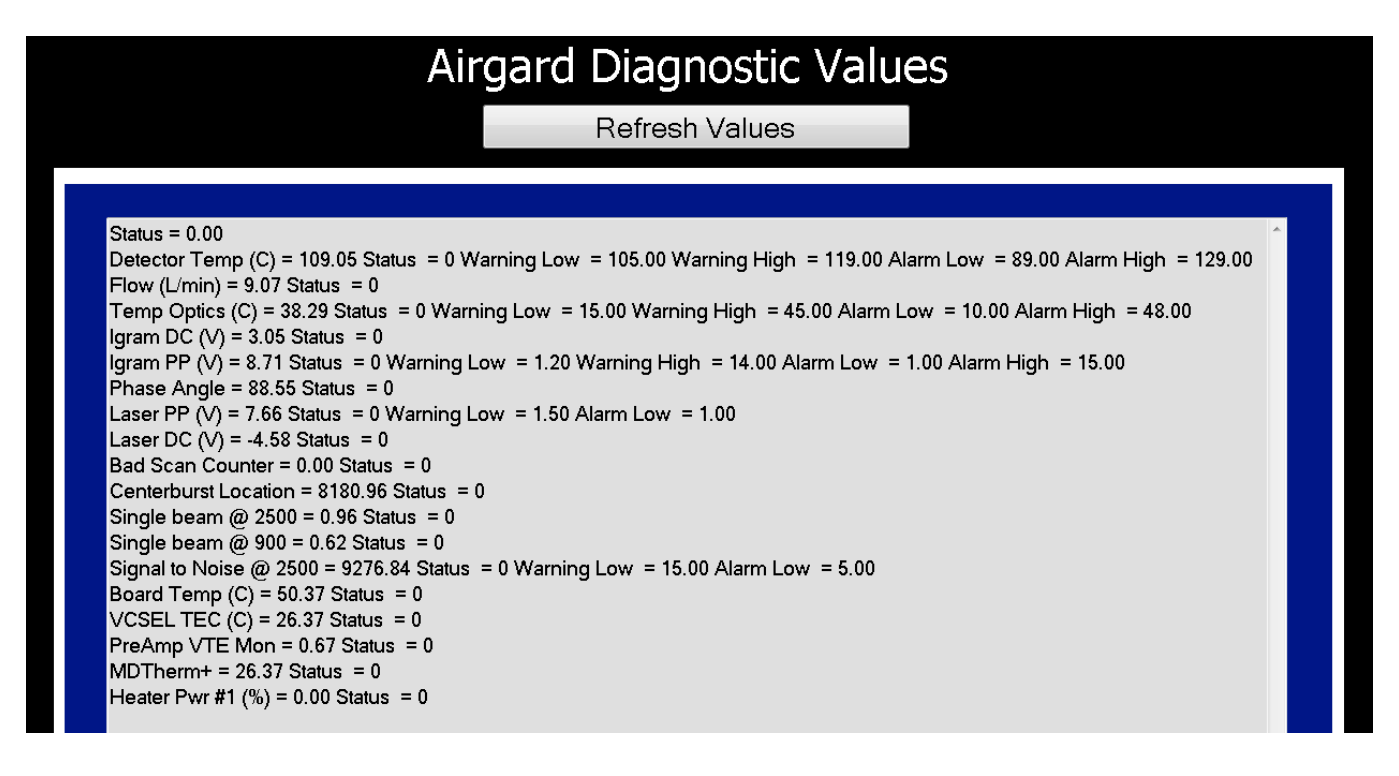

Figure 5.14

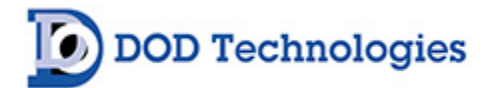

#### 5.3.3.4 Setup > FTIR > Basic Diags.

This screen displays additional diagnostic values of related to the function of the interferometer.

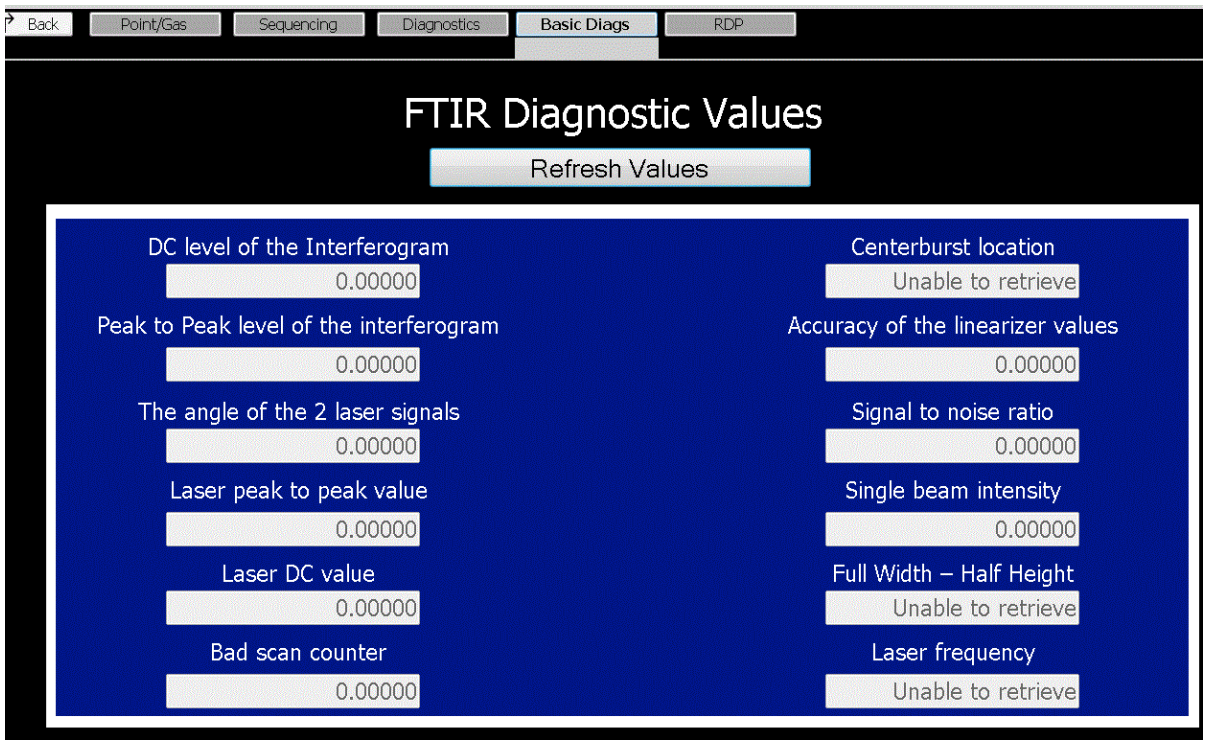

Figure 5.15

#### 5.3.3.5 Setup > FTIR > RDP

This screen allows the operator to connect to the Interferometer. Note: Connecting to the Interferometer will require restarting the DOD64-FTIR. This option should only be used when necessary and by DOD a trained operator.

#### 5.3.4 Setup > Testing

Pressing the "Testing" button while in the Setup menu will bring you to the Testing Menu and display the Alarm Outputs screen (Fig 5.16). Pressing the "Back" button at any time while in the Testing Menu will return you to the Setup Menu.

#### 5.3.4.1 Setup > Testing > Alarm Outputs

This screen automatically displays upon entering the Setup > Testing Menu. From here, you can test each alarm output to ensure they have been installed properly.

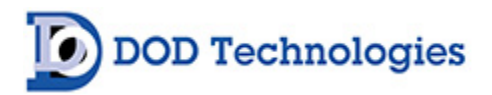

| Back Alarm Outputs          | Valves E                                                           | ithernet/IP          |                             |                                                              |                         |                |
|-----------------------------|--------------------------------------------------------------------|----------------------|-----------------------------|--------------------------------------------------------------|-------------------------|----------------|
|                             |                                                                    | Test                 | Alarm Outpu                 | its                                                          |                         |                |
| Points A 1-16<br>ACTIVE     | P                                                                  | oints A 17-          | ·32 F                       | Points B 1-16                                                |                         | Points B 17-32 |
|                             | Level 1                                                            | Level 2              |                             | Level 1                                                      | Level 2                 |                |
| Point 1                     | ON                                                                 | OFF                  | Point 9                     | OFF                                                          | OFF                     |                |
| Point 2                     | OFF                                                                | OFF                  | Point 10                    | OFF                                                          | OFF                     |                |
| Point 3                     | OFF                                                                | OFF                  | Point 11                    | OFF                                                          | OFF                     |                |
| Point 4                     | OFF                                                                | OFF                  | Point 12                    | OFF                                                          | OFF                     |                |
| Point 5                     | OFF                                                                | OFF                  | Point 13                    | OFF                                                          | OFF                     |                |
| Point 6                     | OFF                                                                | OFF                  | Point 14                    | OFF                                                          | OFF                     |                |
| Point 7                     | OFF                                                                | OFF                  | Point 15                    | OFF                                                          | OFF                     |                |
| Point 8                     | OFF                                                                | OFF                  | Point 16                    | OFF                                                          | OFF                     |                |
| Analyzer A<br>Faults/Alarms | Alarm 2<br>Alarm 1<br>☑ General F<br>☐ Critical Fa<br>■ Analysis A | ault<br>ult<br>ctive | Analyzer B<br>Faults/Alarms | Alarm 2<br>Alarm 1<br>General F<br>Critical Fa<br>Analysis A | -ault<br>ault<br>Active |                |

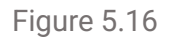

Press the button next to each point to generate an Alarm Level 1 or 2. At the bottom of the screen, you can generate all fault types for testing purposes.

#### 5.3.4.2 Setup >Testing > Values

This screen is displayed after pressing the "Valves" button while in the Setup > Testing Menu (Fig 5.17).

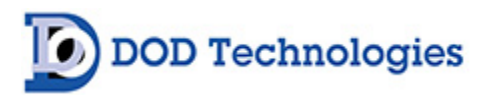

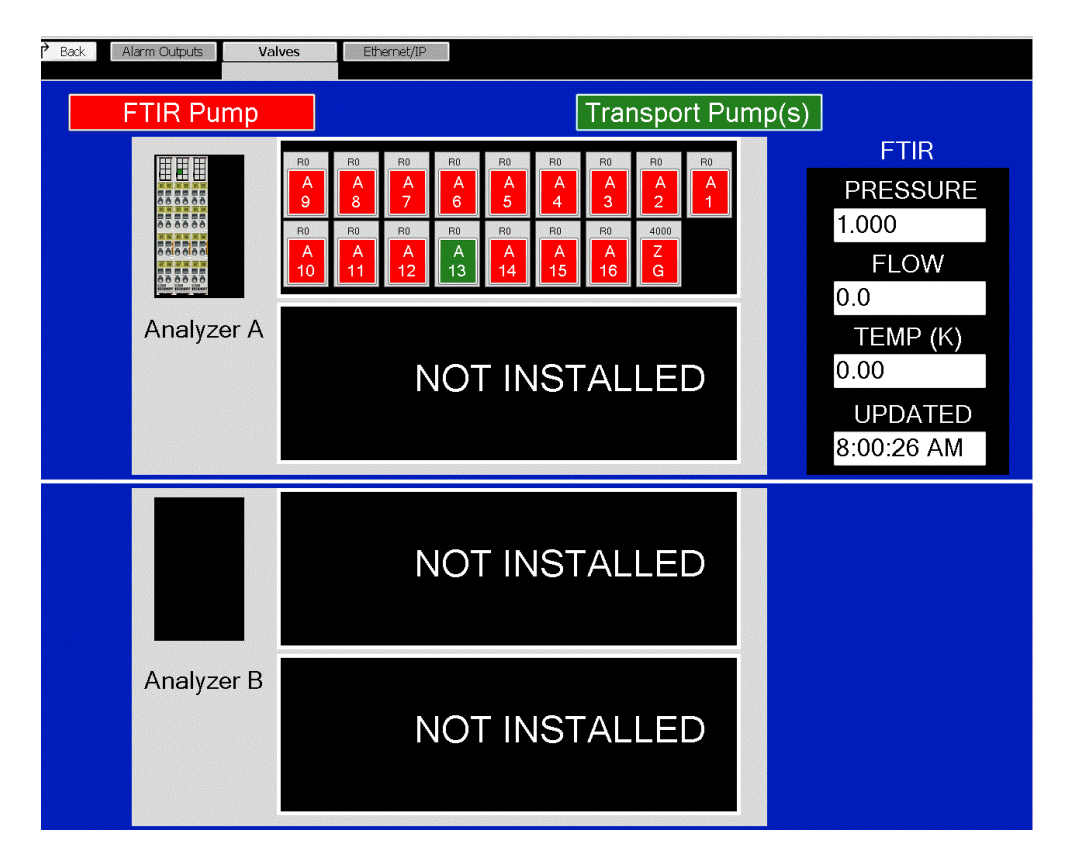

Figure 5.17

In order to test the valve and flow system the Transport or FTIR pump should be activated. Press a specific valve to observe its flow rate, pressure, and temperature (MKS Only). The information on this screen is useful when testing pumps and individual point flow.

#### 5.3.4.3 Setup > Testing > Ethernet/IP

If an optional Ethernet/IP module has been installed, alarms and concentration logging can be tested by pressing the "Ethernet/IP" button while in the Setup > Testing menu.

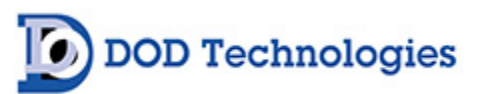

| PREV Alarm Outputs | Valves               | thernet/IP                                                        | 4-20 Ma                                          |                                     |            |                 |
|--------------------|----------------------|-------------------------------------------------------------------|--------------------------------------------------|-------------------------------------|------------|-----------------|
|                    |                      |                                                                   |                                                  |                                     |            |                 |
|                    |                      | Etherne                                                           | et/IP Te                                         | st                                  |            |                 |
| Valve #            | 1-Point 1            |                                                                   |                                                  |                                     | •          | Machine Outputs |
| Gas Index          | 14101-               |                                                                   |                                                  |                                     | -          |                 |
| Concentration      |                      | 0.0                                                               |                                                  |                                     |            | Active Outputs  |
|                    | Level 1              | Level 2                                                           |                                                  |                                     |            |                 |
|                    | OFF                  | OFF                                                               |                                                  |                                     |            |                 |
|                    |                      |                                                                   |                                                  |                                     |            |                 |
|                    |                      | Upda                                                              | ate                                              |                                     |            |                 |
|                    | 🚥 On-Screen Keyboard |                                                                   |                                                  |                                     |            |                 |
|                    | Esc · 1 @2           | <sup>*</sup> 3 <sup>\$</sup> 4 <sup>%</sup> 5 ^6 <sup>&amp;</sup> | <sup>2</sup> 7 * 8 <sup>(</sup> 9 <sup>)</sup> ( | 0 + = B                             | ksp Home   | PgUp            |
|                    | Tab q w e            |                                                                   |                                                  |                                     | Del End    | PgDn            |
|                    | Shift z x            |                                                                   |                                                  | ∶<br>?↑Shif                         | t PrtScn   | ScrLk           |
|                    | Ctrl 🕷 Alt           |                                                                   | Alt 🔲 Ctrl                                       | $\leftarrow \downarrow \rightarrow$ | Fn Options | Help            |

Figure 5.18

#### 5.3.4.4 Setup > Testing > 4-20mA

If the DOD64-FTIR is purchased with the optional analog 4-20mA outputs each output can be tested or adjusted from the Setup > Testing > 4-20 mA screen.

| PREV Alarm Outputs Valves Ethernet/IP | 4-20 Ma                 |
|---------------------------------------|-------------------------|
| 0-20ma Analog                         | Output Calibration      |
| Gae Index (1-15) Po                   | nint (1-64) Adjust Data |
| - <b>1</b> + -                        | <b>1</b> + - <b>1</b> + |
| Test 2 Ma                             | Test 4 Ma Test 20 Ma    |
| <u>999</u> +                          | 1999 + _ 10000 +        |
| 2 Ma Value 4                          | Ma Value 20 Ma Value    |
| Cauc                                  | Discord                 |
| Save                                  | Discard                 |
|                                       |                         |
|                                       |                         |
|                                       |                         |

Figure 5.19

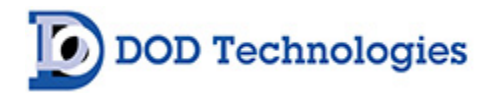

#### 5.3.5 Setup > File Transfer

Press the "File Transfer" button while in the Setup menu to view the File Transfer screen (Fig 5.18)

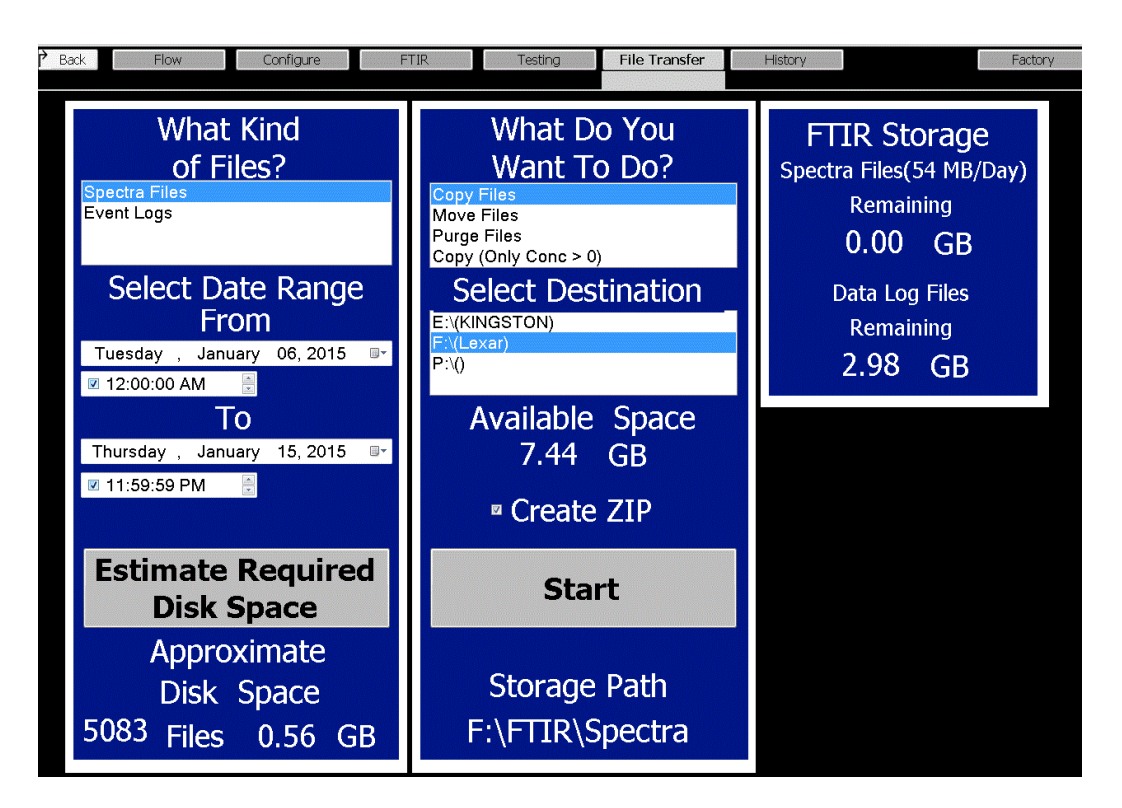

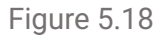

From here, you may transfer spectra files or event logs to an external hard drive or USB drive by performing the following steps:

- Select which type of file you wish to transfer (Spectra Files or Event Logs)
- Select a range of days that you want the data from.

#### Choose an option:

- Copy Files keeps original files in place.
- Move Files deletes original files.
- Purge Files deletes original files without copying them.
- Copy (Only Conc > 0) Only transfers files where concentrations read above zero

From the screen you can also view the remaining space left on the internal drive of the DOD64-FTIR.

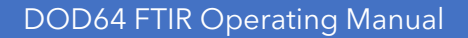

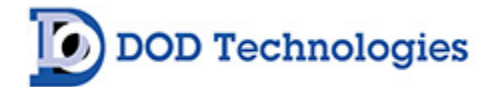

#### 5.3.6 Setup > History

Pressing the "History" button from the Setup Menu will bring you to the History menu and display the "Faults/Events" screen.

#### 5.3.6.1 Setup > History > Faults Events

This screen automatically displays when entering the Setup > History menu from the Setup menu. This screen can also be accessed from the Analysis screen by pressing the "Faults/Events" button at the top of the screen. See section 5.2.1 for a full description.

#### 5.3.6.2 Setup > History > Concentration

Pressing the "Concentration Log" button while in the Setup > History menu will bring you to the Concentration Log. This screen can also be accessed directly from the Analysis screen by pressing the Concentration button at the top. See section 5.2.2 for a full description.

#### 5.3.6.3 Setup > History > Spectra

Pressing the "Spectra" button while in the Setup > History menu will bring you to the Spectra screen. This screen can also be accessed directly from the Analysis screen by pressing the "Spectra" button at the top. See section 5.2.3 for a full description.

## Chapter 6 – Maintenance

DOD Technologies

It is recommended for complete safety that the DOD64 FTIR gas detection system be serviced on-site every 6 months by a certified DOD Service Engineer or by submitting the unit to the manufacturer for routine maintenance. A certificate of repair should be received and kept with the operation documents of the machine. Any malfunctions in the device should be reported and corrected before further use.

#### For Permanent discontinuation:

Please contact DOD Technologies for the safe return of your equipment. All discontinued units will be accepted back by DOD Technologies so proper recycling may take place. For information on how to return the unit contact us using the below information:

#### 6.1 Return the DOD64-FTIR To A Safe State After Service

Before returning the DOD64-FTIR to service after maintenance, perform verify the following checks:

- Verify all A/C power connections are secured properly
- Check all ground wire connections are secured properly to each panel on the unit
- Verify each analyzer tray is installed on the rails and connected properly.
- Check tubing connections on both sides of each pump.

Verify all sample tubing and exhaust tubing connections on the unit.

#### 6.2 Service Area Door Access

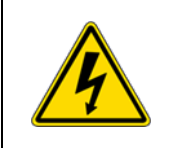

**DANGER**: Service must be performed by trained personnel only. Turn off the unit, disconnect A/C power and unplug the 14 pin I/O connector on the side of the unit (if installed) before opening the Service Door.

The maintenance doors are used to access the service areas. Two keyed latches secure the door. Turn both latches with the key to open the maintenance door and be sure to secure both latches when closing the door.

To open the service area doors:

- Insert the key provided into the slot and rotate counterclockwise to unlock the door.
- Turn the latch counterclockwise to unlatch the door.
- Lift the control panel access door until it locks (listen for click).
- The door should remain in the up position until the lock is released.

When service is complete be sure to close the service door and secure the keyed latch to the closed position. Verify that the service door cannot be pulled open – secure the door using the key to lock the door.

**IMPORTANT:** The control box access door should remain closed and latched except when servicing the system.

DOD Technologies

#### 6.3 End-Of-Line Particulate Filter Replacement

End-Of-Line Particulate Filters – which protect the system and sample tubing from particulates – are required on all points, including points not being monitored. **Dirty sample tubing and/or dirty end-of-line filters can inhibit and/or slow gas response**. The following figure details the type of filter required for each gas. Filters must be replaced regularly as indicated. Filter orientation is not critical in either application.

**IMPORTANT** : All points require filtration to prevent dust accumulation in tubing and internal damage to the system. Dust that collects in the tubing or the internal system may cause sample loss and inaccurate gas concentration readings.

|                                                                                                    | CODD PART NUMBER<br>2-800-013<br>INSTALL DATE:<br>HISTALL DATE:<br>HISTALL DATE:<br>HISTALL DATE:                                                                                                    |                                                                                                    |
|----------------------------------------------------------------------------------------------------|----------------------------------------------------------------------------------------------------|----------------------------------------------------------------------------------------------------|
| A - Filter For Corrosive Gases<br>Recommended membrane<br>replacement every 30 days,<br>depending on conditions. The<br>internal housing body should be<br>cleaned annually.<br>Part Numbers:<br>Blue Housing: <b>60009</b><br>Filter Membrane: <b>60010</b> | <ul> <li>B - Disposable Filter For<br/>Corrosive Gases</li> <li>Recommended replacement every 3-6<br/>months, depending on conditions.</li> <li>Part Number: 2-800-013<br/>(Filter can be interchanged with<br/>60009 / 600010)</li> </ul> | C – Disposable Filter For<br>Non-Corrosive Gases<br>Part Number: <b>780248</b><br>(Replacement recommended every 6<br>months) |
| Target gas                                                                                                    | ses include:                                                                                                    | Target gases include:                                                                                                    |
| Minera<br>Oxidizers (ex<br>Ammonia (l<br>Hyrdazin<br>Nitrogen Fl<br>Please contact us if you have questio<br>for a specif                                                                                                    | Hydrides<br>Phosgene (COCL2)<br>Nitrogen Dioxide (NO2)<br>Please contact us if you have questions<br>concerning which filter(s) to specify for<br>a specific target gas.                                                                   |                                                                                                    |

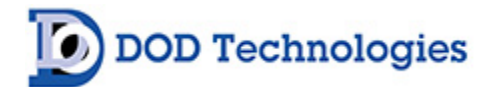

#### 6.4 Flow Adjustment

Each channel should be adjusted whenever a particulate filter is installed.

#### 6.5 USB and Solid-State Storage Drive Replacement

It is highly recommended to keep a USB flash drive or solid-state inserted in the unit at all times. A general fault is issued anytime a USB or solid-state drive is not inserted or full.

To insert or replace a USB drive follow these steps:

- 1. Exit Analysis
- 2. Go to the USB Drive removal screen on the main menu under History.
- 3. Touch the 'remove' button to halt writing to the disk.
- 4. Follow the procedures from section 6.3 to open the control panel access door.
- 5. Remove the USB drive from the system and replace with new drive
- 6. Wait 5 seconds for the system to initialize.
- 7. Close and latch the control panel access door.

#### 6.6 Fuse Replacement

The system is protected with a 6-amp fast acting (5x20mm) fuse

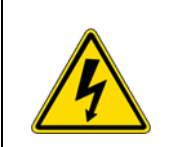

WARNING: Turn off machine and disconnect power cord from the power source before servicing the fuse.

#### 6.7 Detector Service

Refer to the detector user manual for specific maintenance requirements related to either the Spectrum 2 or AIRGARD. Both Detectors contain replaceable air filters and replaceable desiccant to ensure the effects of particles and moisture are limited.

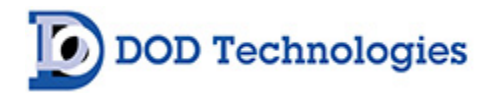

## Chapter 7 – Service & Support

For information on service and support contact DOD Technologies via the means below.

#### For Permanent Discontinuation:

Discontinued units can be returned for recycling. Please contact DOD Technologies to discuss and arrange the safe return of your equipment.

Phone Support M-F 8:30am – 5pm (Central Time Zone) 815.788.5200

**Service Center** 675 Industrial Drive Bldg. A. Cary, IL 60013

Visit Our Website DODtec.com

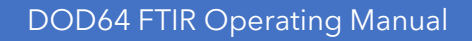

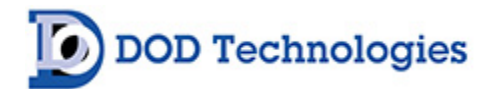

## Appendix A – Parts List

| Part #       | Description                                                        | Qty      | Price/each |
|--------------|--------------------------------------------------------------------|----------|------------|
| 9-200-004    | Fuse 2A 5X20 Fast Acting (5V distribution)                         | up to 4  | \$7.00     |
| 2-200-006    | Power Entry Module                                                 | 1        | \$88.00    |
| 2-200-045    | POWER SUPPLY 5VDC 10AMP                                            | 1        | \$195.00   |
| 2-200-136    | DOD64 FTIR INDUSTRIAL PC                                           | 1        | \$3,150.00 |
| 2-200-047    | Monitor 19" Touchscreen                                            | 1        | \$2,650.00 |
| 2-200-066    | POWER SUPPLY 24VDC 4AMP                                            | up to 4  | \$149.00   |
| 2-200-067    | EL2008 Output Module 8 Point Source                                | 1        | \$110.00   |
| 2-200-068    | EL2088 Output Module 8 Point Sink                                  | up to 6  | \$110.00   |
| 2-200-073    | EL1008 Input Module 8 Point Sink                                   | up to 2  | \$100.00   |
| 9-200-096    | Fuse 6A 5X20 Fast Acting (AC Power)                                | 1        | \$7.00     |
| 2-200-133    | Solenoid Valve 3-way 24VDC Manifold Mount                          | up to 66 | \$285.00   |
| 2-300-020    | Relay Pump NO Solid State 4-28 VDC (new style)                     | 3        | \$88.00    |
| 2-810-A04    | FTIR INLET/NEEDLE VALVE MANIFOLD ASSY                              | up to 6  | \$1,950.00 |
| 2-800-A07    | SAMPLE MANIFOLD ASSEMBLY                                           | up to 4  | \$1,490.00 |
| 2-800-A14-96 | ASSEMBLY TRANSDUCER PCB (new style)                                | up to 8  | \$380.00   |
| 2-200-251    | Industrial PC For DOD64-FTIR                                       | N/A      | \$3,600.00 |
| 2-800-206    | Manifold FTIR Valve                                                | N/A      | \$740.00   |
| 2-800-A33    | FTIR Pump Assy - Side Port - 115 VAC (SN: 8399 and Below)          | N/A      | \$430.00   |
| 2-800-A34    | FTIR Pump Assy - Side Port - 230 VAC (SN: 8399 and Below)          | N/A      | \$430.00   |
| 2-300-020    | Relay No Solid-State DIN Mount 4-28 VDC Coil Voltage, 3 Amps       | N/A      | \$88.00    |
| 2-200-070    | EK1101 Coupler Terminal for EtherCAT Extension Hot Connect         | N/A      | \$325.00   |
| 2-200-071    | EL9011 Bus End Terminal Module EtherCAT                            | N/A      | \$20.00    |
| 2-800-146    | PCB Assembly CL96 Interconnect                                     | N/A      | \$92.00    |
| 2-200-137    | CU2005 5 Port 10/100 Unmanaged Switch - DIN Mount                  | N/A      | \$199.99   |
| 2-200-087    | EK1122 Module 2 Port Ethernet Connection                           | N/A      | \$185.00   |
| 2-200-069    | EK1110 Bus Extension with EtherCAT Extension                       | N/A      | \$140.00   |
| 2-200-058    | USB Flash Drive 4GB or Higher                                      | N/A      | \$60.00    |
| 2-200-065    | CU8005 USB Hub 4 Port for CL96 Industrial PC                       | N/A      | \$310.00   |
| 2-200-258    | Solid State Drive 128GB USB 3.0                                    | N/A      | \$180.00   |
| 2-800-A14-96 | ASSY Transducer PCB CL96 W/Software                                | N/A      | \$380.00   |
| 2-400-017    | Regulator In-line Flow On Demand - Up to 10 LPM                    | N/A      | \$580.00   |
| 2-200-059    | Fan 24VDC CL96 120 mm Square x 25 mm Thick                         | N/A      | \$42.00    |
| 2-200-060    | Fan 24VDC CL96 60mm Sq. X 15 mm Thick CL96 UL Approved             | N/A      | \$24.00    |
| 780248       | Filter Particulate For Use with Non-corrosive Gases                | N/A      | \$11.00    |
| 60009        | Assy Filter Housing for Corrosive Gases                            | N/A      | \$105.00   |
| 60010        | Teflon Membranes 100 Pack - 47mm                                   | N/A      | \$275.00   |
| 2-800-013    | Filter End of Line Disposable Teflon for Use with Corrosive Gasses | N/A      | \$35.00    |

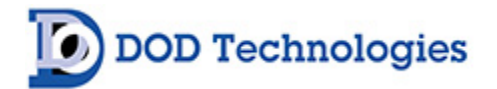

## Appendix B – I/O Connection Details (Cont.)

#### B.1 EK1101 Coupler

Each analyzer tray (16 or 32 point) has its own output module section and each section is coupled together with an EK1101 module. Two different power sources are used for the module. Power to operate the module itself is supplied by the DOD64 power and prewired by DOD Technologies - Do NOT remove. Power for all outputs must be supplied by the customer on pins 6 & 7.

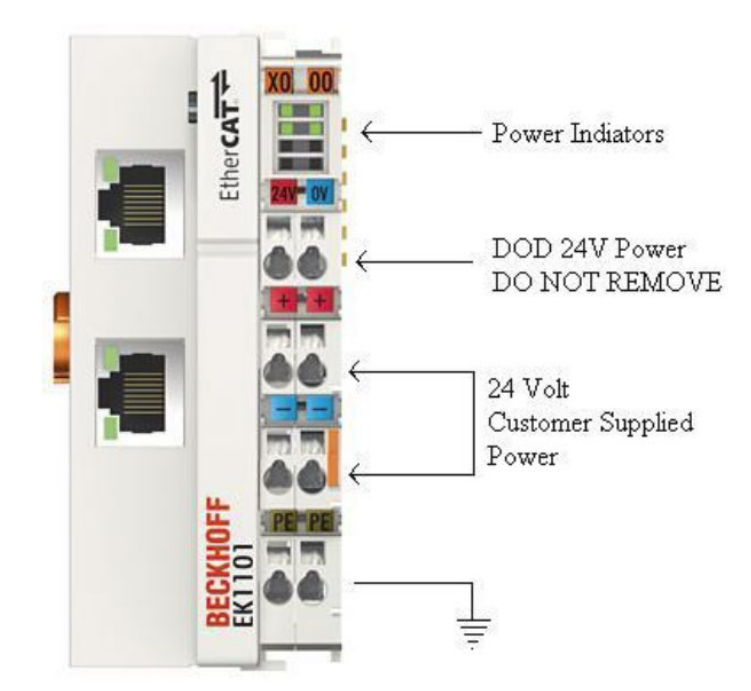

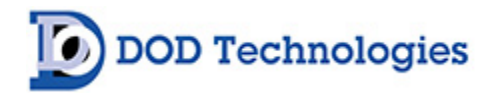

### B.2 Standard Output Module (24 v Sinking)

|        |                   |              |                    |              | POIN<br>(OPTI) | ITS 1 - 1<br>ONAL)   | .6             | POINT          | rs 17 - 2      | 0 (OPTI        | ONAL)          |
|--------|-------------------|--------------|--------------------|--------------|----------------|----------------------|----------------|----------------|----------------|----------------|----------------|
|        | <b>BUS CENTER</b> | FTIR GENERAL | ANALYZER A GENERAL | POINTS 1 - 4 | POINTS 5 - 8   | <b>POINTS 9 - 12</b> | POINTS 13 - 16 | POINTS 17 - 20 | POINTS 21 - 24 | POINTS 25 - 28 | POINTS 29 - 32 |
| Part # | EK11<br>01        | EL20         | EL20               | EL20         | EL20           | EL20                 | EL20           | EL20           | EL20           | EL20           | EL20           |
| Note # | 01                | 1            | 2                  | 3            | 3              | 3                    | 3              | 3              | 3              | 3              | 3              |

#### **B.2.1 DOD64 General Outputs**

| Output # | Description     |
|----------|-----------------|
| 1        | Critical        |
| 2        | General         |
| 3        | Alarm 1         |
| 4        | Alarm 2         |
| 5        | Analysis Active |
| 6        | Watchdog        |
| 7        | Power On        |
| 8        | (EMPTY)         |

#### **B.2.2 Analyzer General**

| Output # | Description     |
|----------|-----------------|
| 1        | Critical        |
| 2        | General         |
| 3        | Alarm 1         |
| 4        | Alarm 2         |
| 5        | Analysis Active |
| 6        | Watchdog        |
| 7        | Power On        |

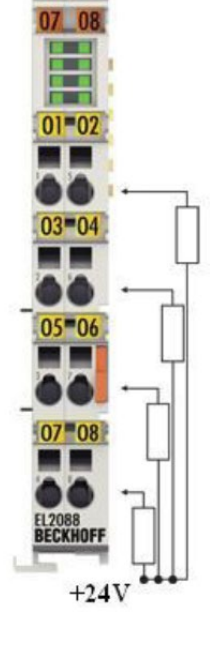

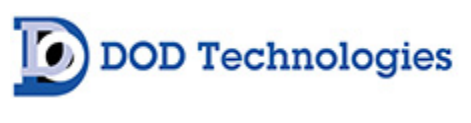

8 (EMPTY)

### B.2.3 Point Outputs\*\*

| Output # | Description      |
|----------|------------------|
| 1        | Pt X Alarm 1     |
| 2        | Pt X Alarm 2     |
| 3        | Pt (X+1) Alarm 1 |
| 4        | Pt (X+1) Alarm 2 |
| 5        | Pt (X+2) Alarm 1 |
| 6        | Pt (X+2) Alarm 2 |
| 7        | Pt (X+3) Alarm 1 |
| 8        | Pt (X+3) Alarm 2 |

**\*\***For Each Module X = the lowest point #

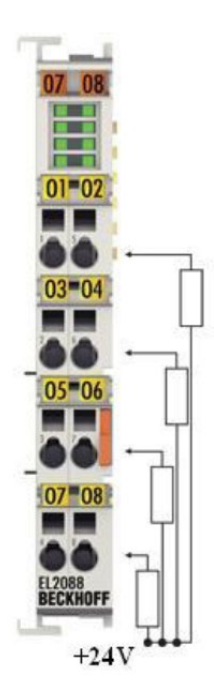

DOD Technologies

## Appendix C – System Specifications

The DOD64-FTIR Sequential gas monitor is approved for use under the following conditions:

- Indoor use only
- Altitude up to 2,000 m
- Temperatures 5°C 40°C
- Maximum relative humidity 80% for temperatures up to 31  $^\circ\mathrm{C}$  decreasing linearly to 50% relative humidity at 40  $^\circ\mathrm{C}$
- A/C power as specified below with +/- 10% of the nominal voltage
- Transient Levels: Impulse withstand (overvoltage) category II of IEC 60364-4-443

WARNING: The detachable power cord or the supply line wiring must meet the ratings specified below.

| Detection Principle    | FT-IR Technology                                     |
|------------------------|------------------------------------------------------|
| Gases Available        | Contact DOD Technologies                             |
| Monitoring Points      | 16-32-48-64 Points                                   |
| Sample Distance        | 400 ft. (122m)                                       |
|                        | 1/4" OD x 3/16" ID                                   |
|                        | Teflon FEP                                           |
| Exhaust Tubing         | 25 ft. (7.62m)                                       |
|                        | 3/8" OD x 1/4" ID                                    |
|                        | Poly-E (Included)                                    |
| Display                | 19" Color Touch Screen HMI                           |
| Local Alarm Indication | Audible and Visual                                   |
| Relay Outputs          | Programmable Low and High Level                      |
| Operating Temperature  | 40F to 104F (5C to 40C)                              |
| Shipping Weight        | 450 lbs.                                             |
| Operating Voltage      | 100/110 VAC 50/60Hz                                  |
|                        | 230 VAC 50Hz                                         |
| Power Consumption      | Less than 6 Amps                                     |
| Dimensions             | H 59" x W 31" x D 28.5" Add 10" to Height for tubing |
| Spectral Range         | 450 - 4000                                           |
| Scan Speed             | 1 Scan/Second at 4.0cm-1                             |
| Selectable Scan Time   | 1-300 Seconds                                        |
| Infrared Source        | Ceramic Globar at 1500 C                             |
| Reference Laser        | VCSEL at 850nm                                       |
| Detector               | Stirling Cooled MCT or DTGS                          |
| Line Flow              | Continuous Line Purge                                |
| Line Sample Analysis   | Sequential                                           |
| Gas Cell path Length   | 10m effective path                                   |
| Gas Cell Construction  | Nickel Coated Aluminum                               |
| Mirrors                | ZnSe                                                 |

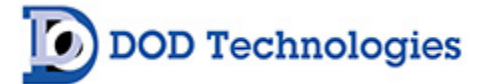

# Appendix D – System Event Message

| Event Code | Description                                 | Туре              | Possible Cause                                              | Resolution                                                                                          |
|------------|---------------------------------------------|-------------------|-------------------------------------------------------------|----------------------------------------------------------------------------------------------------|
| 64012      | Alarm Level 1                               | Alarm             | Gas Release above Alarm<br>Level 1.                         | Determine release point                                                                             |
| 64013      | Alarm Level 2                               | Alarm             | Gas Release above Alarm<br>Level 2.                         | Determine release point                                                                             |
| 64068      | Analysis Ended Due to Fault                 | Critical<br>Fault |                                                             | See other Fault message in<br>Event Log for cause                                                   |
| 64057      | Background Error                            | Critical<br>Fault | Nitrogen source, Valve<br>Failure Pump Fault                | Check for other related error<br>messages or check Nitrogen<br>source, pump, and test all<br>valves |
| 64064      | FTIR Diagnostic Alarm                       | Critical<br>Fault | PerkinElmer                                                 |                                                                                                    |
| 64009      | Gas Configuration Error                     | Critical<br>Fault | Invalid Configuration, disk fault                           | Verify Configuration with DOD<br>Technologies                                                       |
| 64040      | Idle Timeout (System)                       | Critical<br>Fault | System out of analysis for specified Time                   |                                                                                                    |
| 64017      | Modbus Comm Failure                         | Critical<br>Fault | Network error                                               | Check Network connection                                                                            |
| 64016      | Multi Low Flow-Check Pumps & Trays          | Critical<br>Fault | Pump Failure                                                | Test all pumps on test screen for proper flow                                                       |
| 64033      | Output module failure or not installed      | Critical<br>Fault | Wiring error, network error                                 | Check Wiring and Power<br>supplies to output modules                                                |
| 64007      | PLC Comm Error                              | Critical<br>Fault | System Fault                                                | Contact DOD Technologies                                                                            |
| 64076      | Spectrum Comm Failure                       | Critical<br>Fault | Power Fault with<br>PerkinElmer System,<br>connection error | Check Wiring and Test<br>Spectrum Software interface                                                |
| 64079      | Spectrum Diagnostic Fault                   | Critical<br>Fault | See Spectrum faults                                         |                                                                                                    |
| 64077      | Spectrum Reset                              | Critical<br>Fault | Power Failure                                               |                                                                                                    |
| 64065      | Analysis Ended                              | General<br>Fault  | User ended analysis or<br>system fault                      |                                                                                                    |
| 64055      | Background Gas Value                        | General<br>Fault  | Valve failure or Nitrogen source                            |                                                                                                    |
| 64056      | Background Pressure                         | General<br>Fault  | Nitrogen source                                             |                                                                                                    |
| 64044      | Custom Output Module Failure                | General<br>Fault  | Wiring error, network error                                 | Check Wiring and Power<br>supplies to output modules                                                |
| 64070      | DOD Ambient Background Value                | General<br>Fault  | Gas in specified point<br>used for verification             |                                                                                                    |
| 64019      | Flow Block Comm Failure                     | General<br>Fault  | Wiring problem, faulty transducer                           |                                                                                                    |
| 64063      | FTIR Diagnostic Warning                     | General<br>Fault  | See PerkinElmer faults                                      |                                                                                                    |
| 64015      | High Transport Flow                         | General<br>Fault  | Flow out of balance,<br>positive pressure to<br>system      |                                                                                                    |
| 64020      | Idle Timeout (Analyzer)                     | General<br>Fault  | Single Analyzer out of<br>analysis                          |                                                                                                    |
| 64025      | Logging write error - verify disk inserted: | General<br>Fault  | Disk Error                                                  |                                                                                                    |

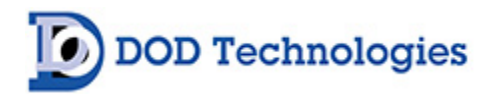

| Event Code | Description                           | Туре             | Possible Cause                                        | Resolution |
|------------|---------------------------------------|------------------|-------------------------------------------------------|------------|
| 64014      | Low Transport Flow                    | General<br>Fault | Flow out of balance or<br>pump failure                |            |
| 64060      | Observation Warning                   | General<br>Fault | Gas Detected with<br>possible overlap to other<br>gas |            |
| 64046      | Output Module Offline                 | General<br>Fault | Wiring error, network error                           |            |
| 64075      | Spectrum Comm Error                   | General<br>Fault | Wiring error or power loss<br>to PerkinElmer System   |            |
| 64078      | Spectrum Diagnostic Warning           | General<br>Fault | See PerkinElmer faults                                |            |
| 64062      | Exit Analysis for Setup Menu          | Information      | For information purposes<br>only                      |            |
| 64006      | Faults & Alarms Reset                 | Information      | For information purposes only                         |            |
| 64061      | File Transfer                         | Information      | For information purposes only                         |            |
| 64027      | Flow Offsets Reset                    | Information      | For information purposes only                         |            |
| 64074      | FTIR Background Request               | Information      | For information purposes only                         |            |
| 64054      | Invalid FTIR Gas                      | Information      | For information purposes only                         |            |
| 64034      | K Factor update                       | Information      | For information purposes only                         |            |
| 64029      | Machine configuration updated/saved   | Information      | For information purposes only                         |            |
| 64050      | New FTIR Background                   | Information      | For information purposes only                         |            |
| 64001      | No event file found for selected date | Information      | For information purposes only                         |            |
| 64059      | Output Testing Active                 | Information      | For information purposes only                         |            |
| 64035      | Passwords updated                     | Information      | For information purposes only                         |            |
| 64041      | PLC Connected                         | Information      | For information purposes only                         |            |
| 64071      | PLC Retry                             | Information      | For information purposes only                         |            |
| 64028      | Point configuration updated/saved     | Information      | For information purposes only                         |            |
| 64003      | Power On                              | Information      | For information purposes only                         |            |
| 64037      | Previous machine settings restored.   | Information      | For information purposes only                         |            |
| 64072      | Retry Scan                            | Information      | For information purposes only                         |            |
| 64032      | Simulation Mode                       | Information      | For information purposes only                         |            |
| 64080      | Spectrum Remote Desktop Connection    | Information      | For information purposes only                         |            |
| 64002      | Starting new log file                 | Information      | For information purposes only                         |            |
| 64058      | Validating FTIR System                | Information      | For information purposes only                         |            |

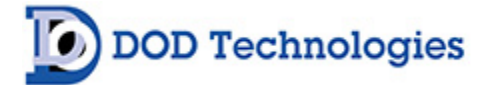

## Appendix E – Gas Specifications

Click the following link to review a list of detectable gases and available system calibrations:

#### DOD64 FTIR Detectable Gas List

This list can also be accessed and downloaded at DODtec.com by visiting the 'Detectable Gases' section in the corresponding product page(s). Please contact us to inquire into additional target gases or ranges not found on the list.

DOD Technologies

## Appendix F – Data Communications

#### F.1 Ethernet IP

FTIR Faults/ Alarms (Discrete Outputs)

| Token                     | Description                                | Туре    |
|---------------------------|--------------------------------------------|---------|
| Machine Critical Fault    | Machine has critical fault                 | Boolean |
| Machine Maintenance Fault | Machine has a maintenance fault            | Boolean |
| Machine Gas Alarm 1       | Level 1 Gas Alarm at Least 1 Machine Point | Boolean |
| Machine Gas Alarm 2       | Level 2 Gas Alarm at Least 1 Machine Point | Boolean |
| Power On                  | Power is on to Analyzer                    | Boolean |

Each Point Alarm Indicators

| Token          | Description              | Туре    |
|----------------|--------------------------|---------|
| Alarm 1 Active | Level 1 Gas Alarm Active | Boolean |
| Alarm 2 Active | Level 2 Gas Alarm Active | Boolean |

Last Scan

| Token            | Description                                              | Туре              |
|------------------|----------------------------------------------------------|-------------------|
| Concentrations   | Array of Concentration Values for Last Scan              | Real [32]         |
| Sequence#        | Sequence Number for Last Scan                            | Int               |
| Point Valves     | Array of Indicators for Active Point(s) during Last Scan | Boolean [64]      |
| Scan Date / Time | Date / Time of last Scan                                 | Ticks Since 1/1/1 |
| Gasses Scanned   | Array of DOD Gas ID#s In Method                          | Unit [32]         |
| Spectra Filename | File Name of Spectra File Created                        | Char [24]         |

Due to limitations in the amount of data available via Ethernet/IP the Originator must track the concentrations on each point based on the last scan values. To save the concentrations on each point, monitor for changes in the date/time of the last Scan then update the point concentrations for the point which has the valve open.

Downlink from Master to FTIR

Assembly Instance :102

| Size | (16-bit | Words): 2 |  |
|------|---------|-----------|--|
|------|---------|-----------|--|

| Offset (Words) | Size # Words | Data Description  | Format |
|----------------|--------------|-------------------|--------|
| 0              | 2            | Connection Status |        |

Uplink from FTIR to Master

Assembly Instance: 101 Size (16-bit Words): 216

| Offset (Words) | Size # Words | Data Description          | Format                                        |
|----------------|--------------|---------------------------|-----------------------------------------------|
| 0              | 2            | Connection Status         |                                               |
| 2              | 2            | Last Scan Sequence Number | UINT (16Bit) Number                           |
| 4              | 32           | Valves Active During Scan | 64 Byte Array (1 Byte Per Valve -<br>Boolean) |

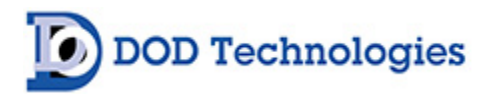

| Offset (Words) | Size # Words | Data Description                   | Format                               |
|----------------|--------------|------------------------------------|--------------------------------------|
| 36             | 64           | Concentration Results During Scan  | Real [32] Array with Conc. For Up To |
| 00             |              | Solicentiation Results During Scan | 32 gasses                            |
| 100            | 4            | Scan Date / Time                   | **See Note Below                     |
| 104            | 64           | Alarm Loval 1.8.2 Indicators       | 128 Byte Array – Alarm 1&2 for 64    |
| 104            | 04           | Aldini Level 1 & 2 mulcators       | Pts.                                 |
| 168            | 4            | Faults / Alarms FTIR               | 8 Byte Array Defined Below           |
| 172            | 32           | DOD Gas Identification Number      | Array of 32 UINT (16 bit) Numbers    |
| 204            | 12           | Last Spectra File Name             | Array of 26 Characters               |

**\*\*** This is a Microsoft.Net value which represents the number of 100-nanosecond intervals that have elapsed since 12:00:00 midnight, January 1, 0001, which represents Date, Time, Min. Value. It does not include the number of ticks that are attributable to leap seconds.

The Fault/Alarms are indicated as follows:

- Byte 0 Critical Fault
- Byte 1 General Fault
- Byte 2 Alarm Level 1
- Byte 3 Alarm Level 2
- Byte 4 Analysis Active
- Byte 5 Power
- Byte 6 Testing Mode
- Byte 7 Heartbeat

#### F.2 MODBUS TCP/IP

FTIR Faults/Alarms (Discrete Outputs)

| Token                     | Description                                | Туре    |
|---------------------------|--------------------------------------------|---------|
| Machine Critical Fault    | Machine has critical fault                 | Boolean |
| Machine Maintenance Fault | Machine has a maintenance fault            | Boolean |
| Machine Gas Alarm 1       | Level 1 Gas Alarm at Least 1 Machine Point | Boolean |
| Machine Gas Alarm 2       | Level 2 Gas Alarm at Least 1 Machine Point | Boolean |
| Power On                  | Power is on to Analyzer                    | Boolean |
| Watchdog                  | Toggles On/Off Every X Seconds             | Boolean |

Each Point Alarm Indicators

| Token          | Description              | Туре    |
|----------------|--------------------------|---------|
| Alarm 1 Active | Level 1 Gas Alarm Active | Boolean |
| Alarm 2 Active | Level 2 Gas Alarm Active | Boolean |

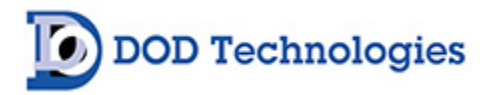

Last Scan

| Laoroban         |                                                          |                   |  |  |  |
|------------------|----------------------------------------------------------|-------------------|--|--|--|
| Token            | Description                                              | Туре              |  |  |  |
| Concentrations   | Array of Concentration Values for Last Scan              | Real [32]         |  |  |  |
| Sequence#        | Sequence Number for Last Scan                            | Int               |  |  |  |
| Point Valves     | Array of Indicators for Active Point(s) during Last Scan | Boolean [64]      |  |  |  |
| Scan Date / Time | Date / Time of last Scan                                 | Ticks Since 1/1/1 |  |  |  |
| Gasses Scanned   | Array of DOD Gas ID#s In Method                          | Unit [32]         |  |  |  |
| Spectra Filename | File Name of Spectra File Created                        | Char [24]         |  |  |  |

**IMPORTANT:** Floating Point numbers on the FTIR are stored Little Endian (least significant register first). The Master MODBUS system should use "Read Holding Registers" to read data from the FTIR.

Default Slave ID: 1

Total Size: 208 Words

| (Word) Address | # Words | Туре  | Data Description                    | Format                                    |
|----------------|---------|-------|-------------------------------------|-------------------------------------------|
| 40001          | 1       | Bits  | FTIR Analyzer Faults                | *See Below                                |
| 40002          | 1       | Bits  | Analyzer A Faults                   | *See Below                                |
| 40003          | 1       | Bits  | Analyzer B Faults                   | *See Below                                |
| 40004          | 1       | Bits  | Analyzer C Faults                   | *See Below                                |
| 40005          | 192     | Float | Concentration Points 1-96           | Floating Point (Real-Little Endian)       |
| 40197          | 1       | Bits  | Analyzer A Alarm Level 1 Indicators | Bit 0-15 = Alarm Level 1 Points 1-16      |
| 40198          | 1       | Bits  | Analyzer A Alarm Level 1 Indicators | Bit 0-15= Alarm Level 1 Points A 17-32    |
| 40199          | 1       | Bits  | Analyzer B Alarm Level 1 Indicators | Bit 0 - 15 = Alarm Level 1 points B 1-16  |
| 40200          | 1       | Bits  | Analyzer B Alarm Level 1 Indicators | Bit 0 - 15 = Alarm Level 1 points B 17-32 |
| 40201          | 1       | Bits  | Analyzer C Alarm Level 1 Indicators | Bit 0 - 15 = Alarm Level 1 points C 1-16  |
| 40202          | 1       | Bits  | Analyzer C Alarm Level 1 Indicators | Bit 0 - 15 = Alarm Level 1 points C 17-32 |
| 40203          | 1       | Bits  | Analyzer A Alarm Level 2 Indicators | Bit 0 - 15 = Alarm Level 2 points A 1-16  |
| 40204          | 1       | Bits  | Analyzer A Alarm Level 2 Indicators | Bit 0 - 15 = Alarm Level 2 points A 17-32 |
| 40205          | 1       | Bits  | Analyzer B Alarm Level 2 Indicators | Bit 0 - 15 = Alarm Level 2 points B 1-16  |
| 40206          | 1       | Bits  | Analyzer B Alarm Level 2 Indicators | Bit 0 - 15 = Alarm Level 2 points B 17-32 |
| 40207          | 1       | Bits  | Analyzer C Alarm Level 2 Indicators | Bit 0 - 15 = Alarm Level 2 points C 1-16  |
| 40208          | 1       | Bits  | Analyzer C Alarm Level 2 Indicators | Bit 0 - 15 = Alarm Level 2 points C 17-32 |
| 40209          | 96      | UINT  | Array of 96 Concentrations          | Concentration *10 w/o any Decimal Pts.    |
| 40305          | 192     | Float | Alarm Level 1 (Points 1-96)         | Floating Point (Real-Little Endian)       |
| 40497          | 192     | Float | Alarm Level 2 (Points 1-96)         | Floating Point (Real-Little Endian)       |
| 40689          | 96      | UINT  | Full Scale (Points 1-96)            | Unsigned Integer Full Scale               |
| 40785          | 96      | UINT  | Gas Type Code (Points 1-96)         | Unsigned Integer Gas ID Code              |

- The concentrations are available in both floating point format and as an unsigned integer containing the Concentration \* 10 (i.e.: Actual conc = 24.7 then value = 247)
- For Analyzer A, B, and C the lower 8 bits (0-7) are for the lower analyzer and the upper 8 bits (8-15) are for the upper analyzer. For the FTIR Fault/Alarms

the alarms indicate the status of the entire machine. See the Appendix B of the FTIR manual for details of the I/O indicators. Bit Descriptions below.

The Fault/Alarms (40001-4004) are indicated as follows: 🛛 Bit 0 - Critical Fault 🖓 Bit 1 - General Fault

DC-TEC-MAN-DOD64\_2024\_B REV 12/06/2024

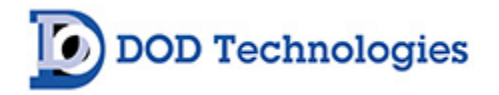

Bit 2 - Alarm Level 1
Bit 3 - Alarm Level 2
Bit 4 - Analysis Active
Bit 5 - Power
Bit 7 - Watchdog

Gas Type Codes & Full Scale

Some Gasses have multiple codes as shown in the next table:

| Gas Type Code | Gas & Range | Range    |
|---------------|-------------|----------|
| 1             | AsH3        | 500ppb   |
| 2             | B2H6        | 1000ppb  |
| 3             | GeH4        | 2000ppb  |
| 4             | H2Se        | 500 ppb  |
| 5             | PH3         | 1500 ppb |
| 6             | SiH4        | 50 ppm   |
| 8             | CL2         | 5000 ppb |
| 9             | H2S         | 25 ppm   |
| 10            | HCL         | 15 ppm   |
| 11            | HF          | 10 ppm   |
| 12            | BF3         | 3200 ppb |
| 13            | HBR         | 20 ppm   |
| 16            | COCI2       | 4000 ppb |
| 17            | AsH3        | 50 ppb   |
| 18            | H2S         | 20 ppm   |
| 20            | AsH3        | 1000 ppb |
| 21            | AsH3        | 50 ppb   |
| 22            | CI2         | 3200 ppb |
| 23            | Br2         | 1000 ppb |
| 25            | NH3         | 75 ppm   |
| 26            | F2          | 3200 ppb |
| 27            | N02         | 30 ppm   |
| 35            | HCL         | 15 ppm   |
| 36            | HF          | 10 ppm   |
| 37            | BF3         | 3200 ppb |
| 38            | HBR         | 20 ppm   |

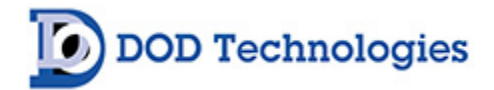

#### F.3 Pump Panel Diagram

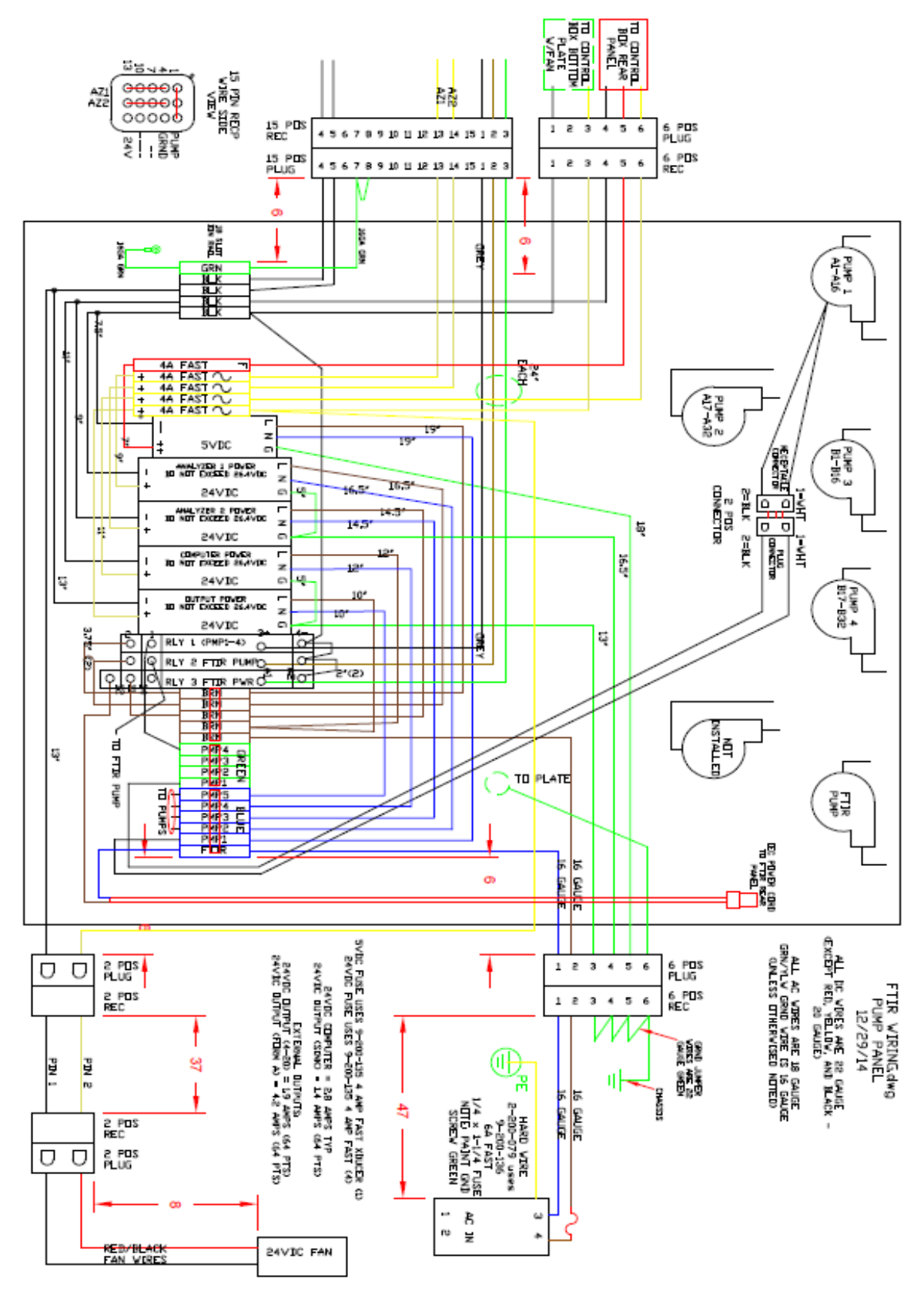

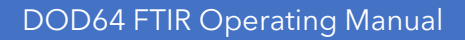

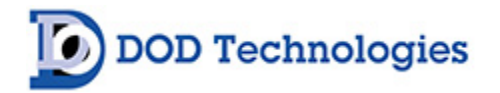

## F.4 Flow Diagram

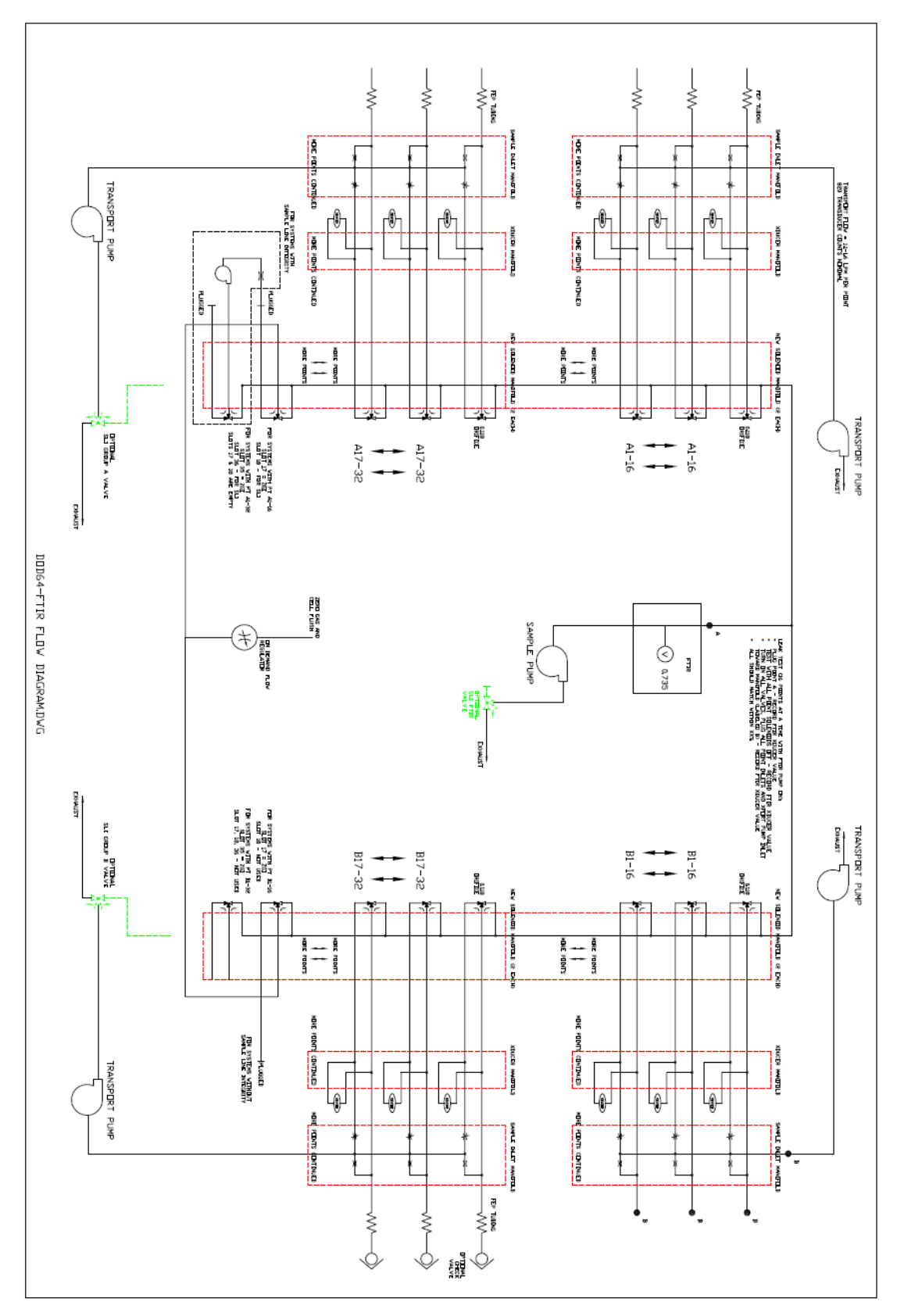

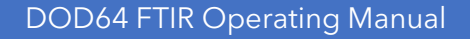

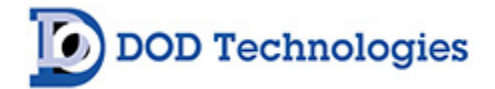

#### F.4 Control Box Diagram

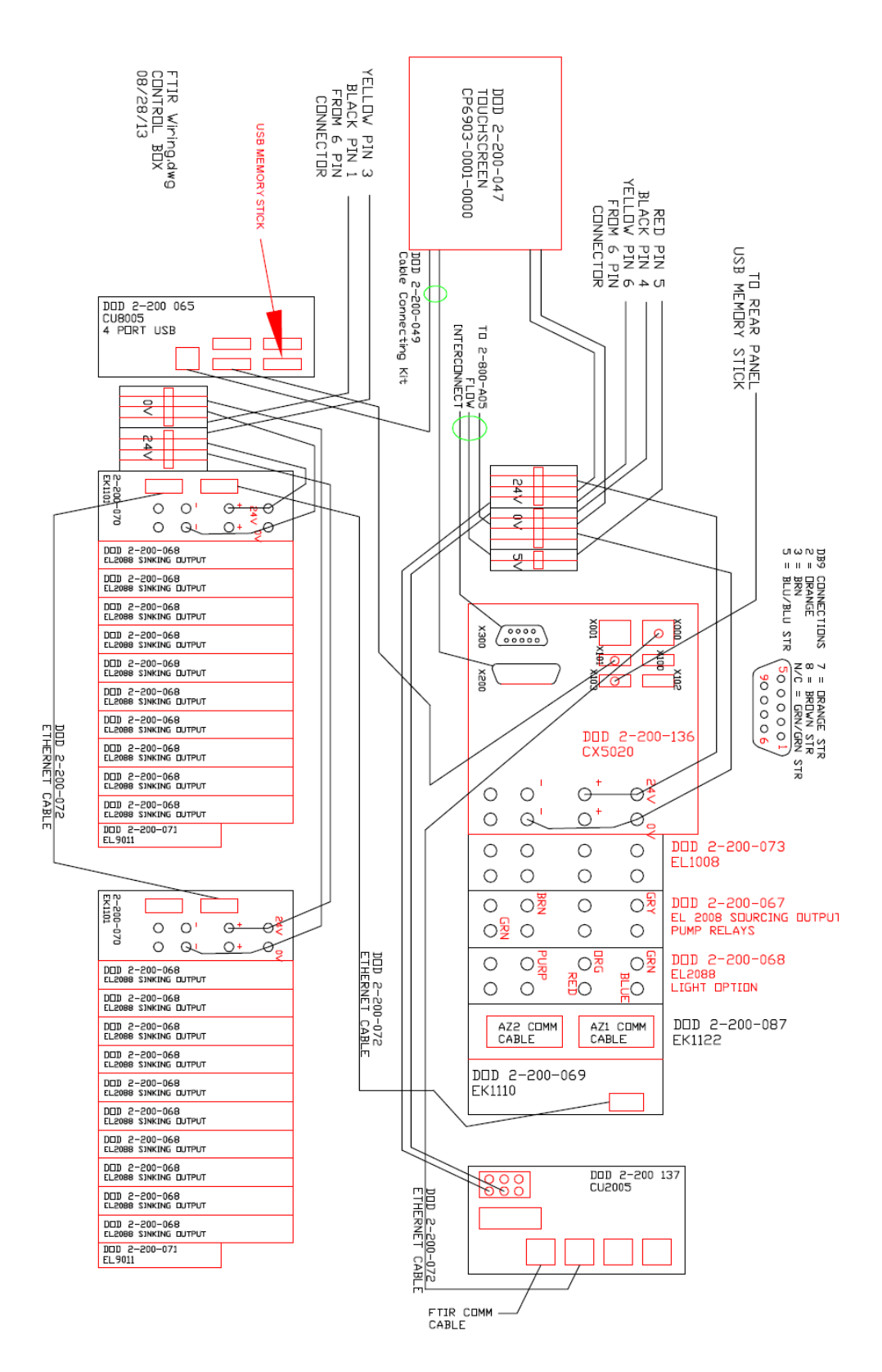